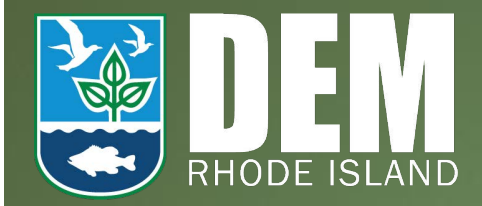

# NetDMR Permittee and Data Provider Training

This training can also be found at <u>https://netdmr.zendesk.com/hc/</u><u>en-us/articles/115003002346</u>

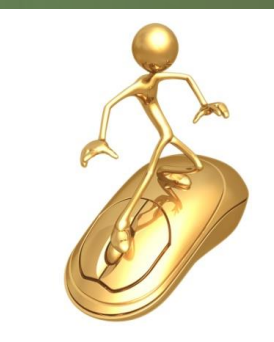

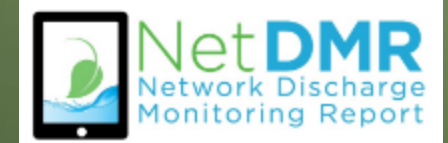

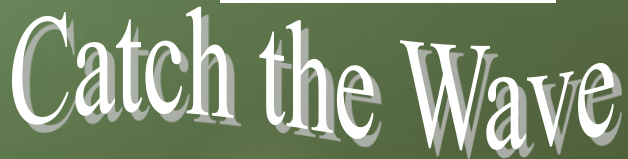

# Agenda

#### Introduction to NetDMR

- Demonstrations
  - Create CDX Account Permittee (signature)
  - Request Access Signatory
  - My Account
  - Enter DMR Data
  - Import Data
  - View COR
- Wrap and Questions

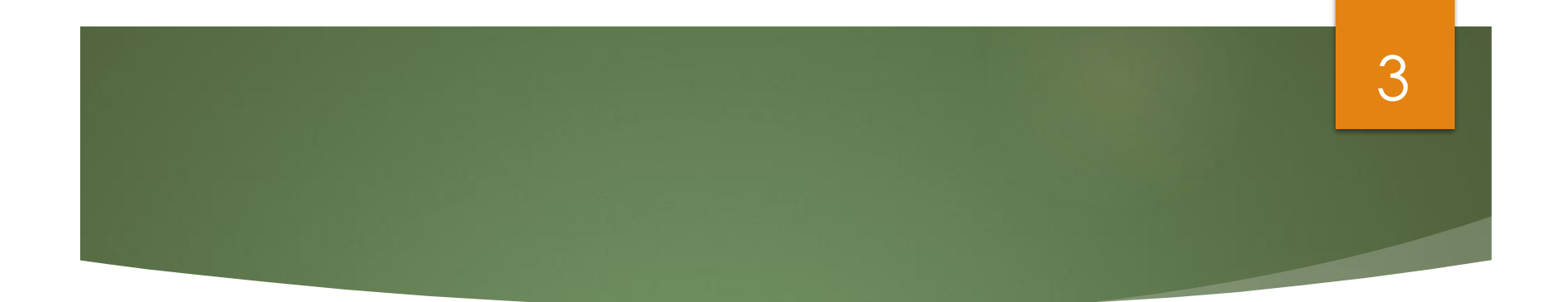

# Creating a new Central Data Exchange (CDX) Account

#### 4

### Create a New CDX Account

- Go to NetDMR website (<u>https://netdmr.zendesk.</u> <u>com</u>) Click Login to NetDMR button
  - Login screen appears
  - Click on create a new account.

| Sign in<br>r create a new account |
|-----------------------------------|
| * = required                      |
| User ID *                         |
|                                   |
| Password *                        |
|                                   |
| Sign in                           |
| Forgot username?                  |
| Forgot password?                  |

## Selecting Instance and Role

- All \* fields are required
- Select State Agency or EPA Region (aka Instance Name) and User Type
  - Regulatory Agency where your DMRs are sent
  - Choose your Instance from the pull down menu
    - (NetDMR-RI: NetDMR: Rhode Island Department of Environmental Mgmt.)

#### Create a New Account

| Select State Agency or EPA Region and User Type |   |
|-------------------------------------------------|---|
| State Agency or EPA Region *                    |   |
| Select                                          | - |
| User Type *                                     |   |
| ~                                               |   |
| Next                                            |   |

#### Select Instance

- Select your Regulatory Authority (RI DEM)
- For example:
  - Rhode Island DMRs are sent to state agency
    - Choose Rhode Island Department of Environmental Mgmt
- Note: For Data Providers with permits in multiple States, you must select each State Instance.

#### Create a New Account

Select State Agency or EPA Region and User Type

State Agency or EPA Region \*

NetDMR: EPA Region 06 - AR-GM-LA-NM-OK-TX

NetDMR: Arkansas DEQ

NetDMR: Colorado DPHE WQCD
NetDMR: Connecticut DEP
NetDMR: Georgia Environmental Protection Division
NetDMR: Hawaii - Dept. of Health
NetDMR: Illinois EPA

### Select User Type

- Select User Type
  - Permittee (signature)
  - Permittee (no signature)
  - Data Provider
- Press NEXT to continue

#### Create a New Account

Select State Agency or EPA Region and User Type

State Agency or EPA Region \*

NetDMR: EPA Region 06 - AR-GM-LA-NM-OK-TX

User Type \*

Select..

Regulated Community
Data Provider
Permittee (no signature)
Permittee (signature)
Regulatory Authority
Internal User

### CDX User Types

| Term                        | <u>Who</u>                                                            | <u>Available</u><br><u>NetDMR Roles</u>           | <u>Definition</u>                                                                                                    |
|-----------------------------|-----------------------------------------------------------------------|---------------------------------------------------|----------------------------------------------------------------------------------------------------|
| Data Provider               | Lab,<br>Contractor, or<br>3rd Party<br>Affiliate                      | Edit, View                                        | Allowed to view, enter and import<br>DMRs into NetDMR and edit CORs but<br>they <u>cannot</u> sign and submit forms.                                      |
| Permittee<br>(signature)    | If you work for<br>the company<br>AND will<br>Sign/Submit<br>DMRs     | Signatory, Permit<br>Administrator, Edit,<br>View | A person authorized to sign, view, edit<br>and submit DMRs for a specific permit.<br>Will also be able to approve roles for<br>other users within NetDMR. |
| Permittee (no<br>signature) | If you work for<br>the company<br>but will NOT<br>Sign/Submit<br>DMRs | Permit<br>Administrator, Edit,<br>View            | Can view, enter and upload DMRs<br>into NetDMR, edit CORs, and approve<br>roles for other users within NetDMR.                                            |
| Internal User               | This is for<br>State/EPA<br>Agency<br>personnel only                  | Internal<br>Administrator                         | A Regulatory Authority staff member with a NetDMR account.                                                                                                |

### Personal Information

9

- Fill out required information
   All boxes with asterisks \*
   For Permittee (signature), ensure First & Last Names are your legal names (e.g. Robert, not Bob)
  - Click NEXT when done.

#### Select State Agency or EPA Region and User Type Personal Information Title \* Select $\sim$ First Name \* Middle Initial Last Name \* Suffix Select Job Title \*

Create a New Account

### Create a User ID and Password

- Create User id
   & Password
- Choose 3 Security questions, and enter an answer
  - Case Sensitive
- Agree to the Terms and Conditions

| State Agency or EPA Region and User Ty      | /ре            |                 |
|---------------------------------------------|----------------|-----------------|
| nal Information                             |                |                 |
| a User ID and Password                      |                |                 |
| D *                                         | Password *     | Verify Password |
|                                             |                | □ Show password |
| e questions will be used to reset           | your password: |                 |
| ion 1 *                                     |                | Answer 1 *      |
| ect a question                              |                | ~               |
| ion 2 *                                     |                | Answer 2 *      |
|                                             |                |                 |
| ect a question                              |                | ~               |
| ect a question                              |                | Answer 3 *      |
| ect a question<br>ion 3 *<br>ct a question  |                | Answer 3 *      |
| ect a question<br>ion 3 *<br>ect a question |                | Answer 3 *      |

# Signatory Accounts

- If requesting the CDX role of Permittee (signature)
  - Required to answer 5 additional questions for digitally signing documents
  - Electronic Signature Agreement (ESA) or Paper ESA is required

# Electronic Signature Setup – Permittee (signature) Only

- Select 5 security questions from the drop down list.
- Enter an answer for each question selected.
- Remember your answers!

#### Electronic Signature Setup

These questions will be used for signing your document electronically:

| Question 1 *      | Answer 1 *   |
|-------------------|--------------|
| Select a question | ~            |
| Question 2 *      | Answer 2 *   |
| Select a question | ~            |
| Question 3 *      | Answer 3 *   |
| Select a question | ~            |
| Question 4 *      | Answer 4 *   |
| Select a question | ~            |
| Question 5 *      | Answer 5 *   |
| Select a question | ~            |
|                   | □ Show answe |

# Organizational Information

Organization Information

13

- Search for your organization.
  - Organization name and State are required, other search fields are optional
  - This is the organization you work for (your employer)

| Organization Name *      |         |                 |
|--------------------------|---------|-----------------|
| Gulf                     |         |                 |
| Mailing Address (line 1) |         |                 |
| Mailing Address (line 2) |         |                 |
| City                     | State • | Zip/Postal Code |
|                          | Texas   | •               |
| Find                     |         |                 |

Search your organization by one or more of the following criteria:

# Scenario 1: Select Organization

# Click on the Organization Id link to choose your facility

#### Organization Information

#### Select your organization:

Show 10 V entries

| Action | Organization ID | Organization Name   | Address 1                | Address 2 | City            | State | Zip Code |
|--------|-----------------|---------------------|--------------------------|-----------|-----------------|-------|----------|
| Select | 15948           | GULF COAST STORET   | 11110 ROUNDTABLE DRIVE   |           | ROSE HILL       | ТХ    | 77375    |
| Select | 21820           | GULF BP CATASTROPHE | 100 GULF OF MEXICO DRIVE |           | CORPUS CHRISTIE | ТХ    | 72019    |
| Select | 22941           | Gulf Oil (Test)     | 100 Main                 |           | Houston         | ТХ    | 12345    |
| Select | 23061           | Gulf Coast Oil      | 100 Main                 |           | Houston         | ТХ    | 65432    |
| Select | 23062           | Gulf Coast Oil      | 100 Main                 |           | Houston         | ТХ    | 75202    |

Showing 1 to 5 of 5 entries

Previous 1 Next

## Organization

#### Confirm your Organization

Organization Information

Gulf Oil (Test) 100 Main Dallas, TX 75202 US

Wrong organization information? Back to search results or request that we add your organization.

Next

# Scenario 2: Add Organization

- Organization unavailable
- "Request that we add your organization"

| Part 2: Organization Info                    | 3                                             |                     |                |       |          |
|----------------------------------------------|-----------------------------------------------|---------------------|----------------|-------|----------|
| general foods<br>Enter organization or organ | Search<br>ization ID                          |                     |                |       |          |
| Organization ID                              | Organization Name                             | Address             | City           | State | ZIP Code |
| No data was found mat                        | ching your criteria.                          |                     |                |       |          |
| Can't find your organizatio                  | on? <u>Use advanced search</u> or <u>requ</u> | est that we add you | ır organizatio | on.   |          |

# Add Organization – Continued

- Fill out the required information for your organization
  - Noted with \*
- Click "Submit Request for Access"

| Part 2: Organization Info | •                         |
|---------------------------|---------------------------|
| Organization Name *       |                           |
| Country *                 | UNITED STATES •           |
| Mailing Address *         |                           |
| Mailing Address 2         |                           |
| City *                    |                           |
| State *                   | -Please Select-           |
| ZIP/Postal Code *         |                           |
| Email *                   | jakenetdmr1@yahoo.com     |
| Phone Number *            |                           |
| Phone Number Ext          |                           |
| Fax Number                |                           |
| Back to Search Results    | Submit Request for Access |

# Add Organization - Continued

Part 2: Organization Info

O Select a Current Organization

18

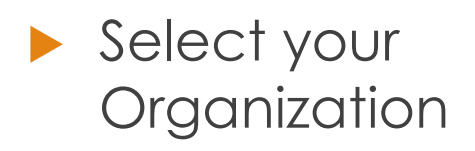

| Enter your   |
|--------------|
| phone number |

| Request to Add an Organization                                        |                          |  |  |
|-----------------------------------------------------------------------|--------------------------|--|--|
| Shell Offshore, Inc<br>701 Poydras St<br>New Orleans, LA, US<br>70139 |                          |  |  |
| Email *                                                               | cathypermitadm@gmail.com |  |  |
| Phone Number *                                                        | (214) 665-0000           |  |  |
| Phone Number Ext                                                      |                          |  |  |
| Fax Number                                                            |                          |  |  |

Wrong organization information? Back to Search Results, Use advanced search or request that we add your organization.

Submit Request for Access

# Creating an Account cont. Contact Information

- Enter required fields.
- Click SEND VERIFICATION CODE.
- A green pop-up note will appear on screen informing an email was sent to this email.
- You will receive an email from CDX support with a Verification Code within a few minutes.

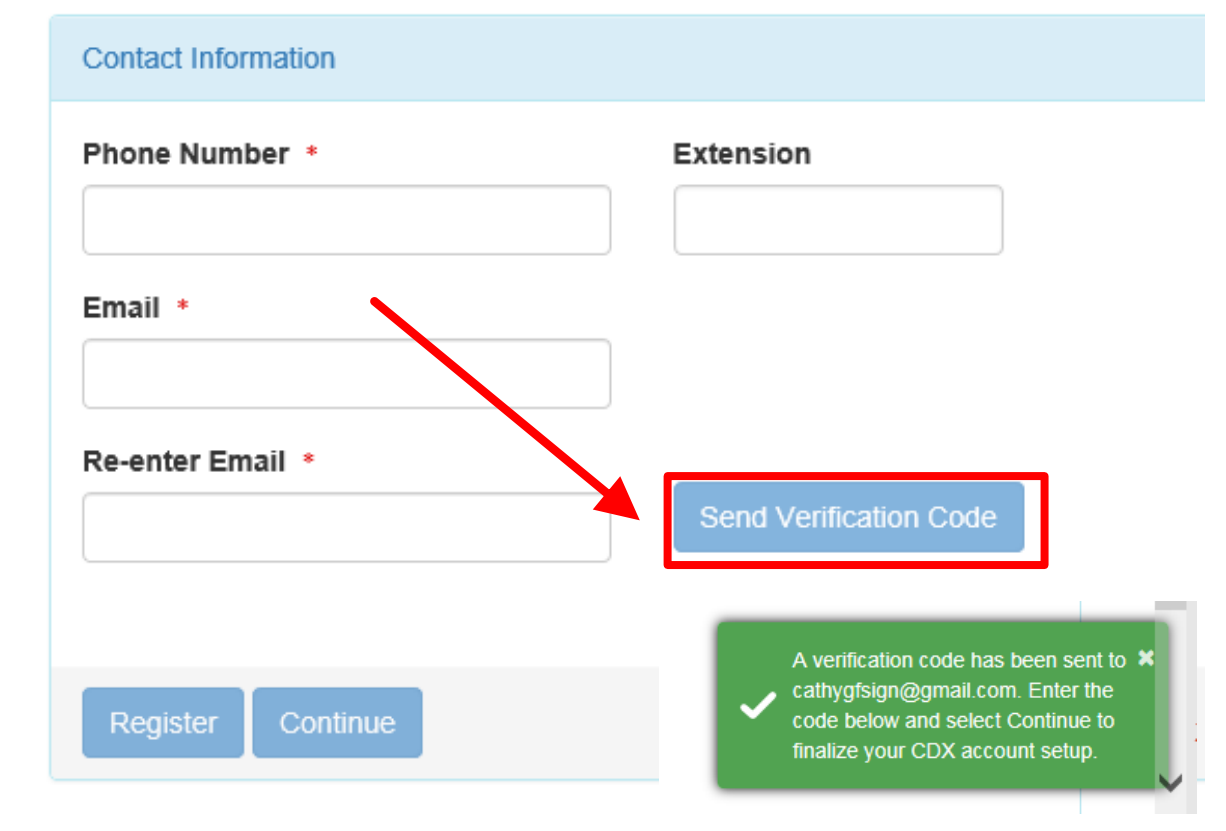

### **Email Verification**

#### helpdesk@epacdx.net

To dianacdxns@yahoo.com

You are requesting an account with the EPA Central Data Exchange (CDX). You will be able to add additional Program Services, including the NPDES eReporting Tool (NeT), to meet any additional obligations that require electronic reporting to EPA.

In order to complete your registration and begin using the system, you will need to confirm your account by entering the following code in the registration form you are currently editing:

#### 53a61172-b391-4ded-a162-a45dc76dedc5

Once you confirm your account using the code above, you may be required to provide additional information. Any additional information will need to be completed before you are able to access your Program Service. Please do not respond to this message. If you have questions concerning this request, you may contact us by email at helpdesk@epacdx.net or by calling the CDX Technical Support Staff through our toll free telephone support on 888-890-1995 between Monday through Friday from 8:00 am to 6:00 pm EST/EDT. For International callers, the CDX Help Desk can also be reached at (970) 494-5500. Sincerely

CDX Help Desk

United States Environmental Protection Agency - Central Data Exchange

Reply Reply to All Forward More

Today at 2:31 PM

# Contact Information/ Registration

- After clicking SEND VERIFICATION CODE a verification box will appear
  - Enter Verification
     Code
  - You can COPY & PASTE code from email directly into box.
- Click Register

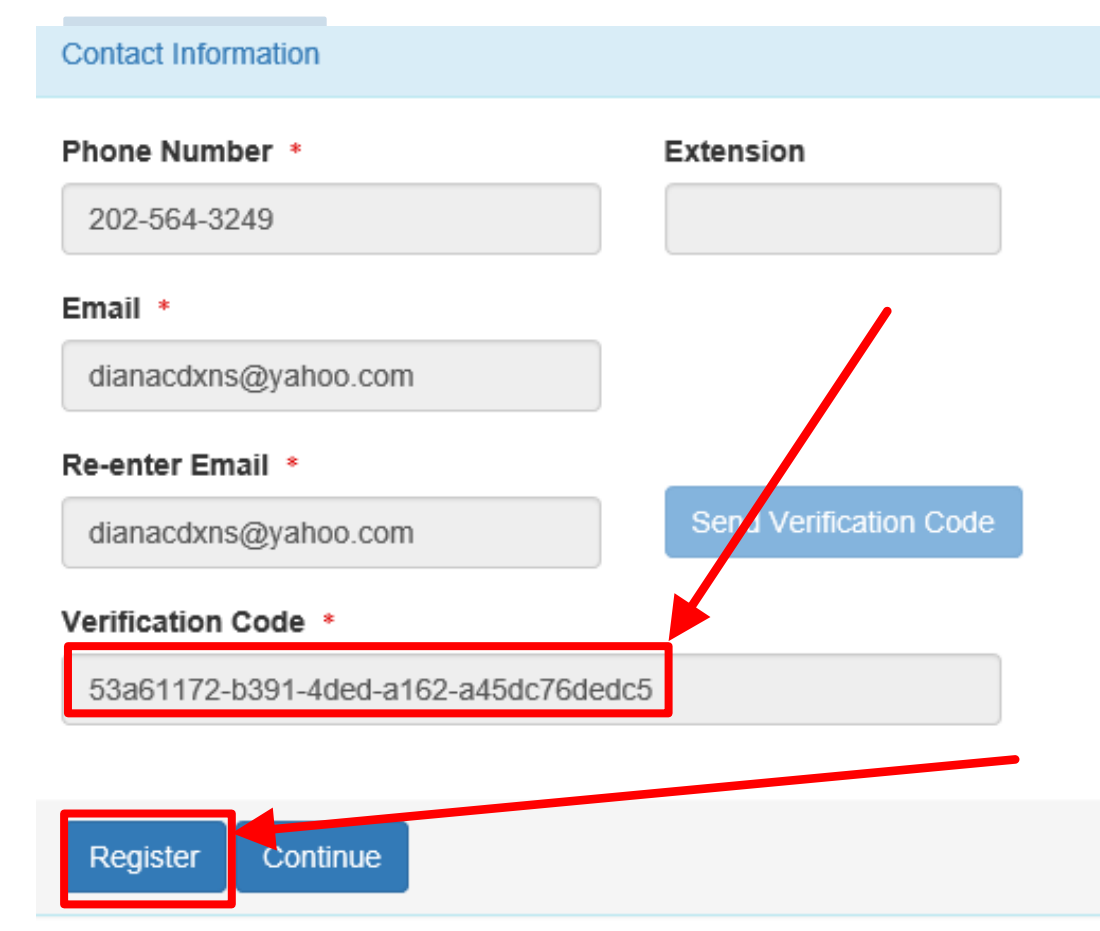

### Organization Registration Completed

22

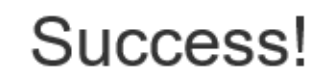

You have completed core CDX account registration. Click Continue to proceed. Depending on your NetDMR role, you may be asked to complete Identity Proofing before your role is activated.

Continue

- After clicking on REGISTER, this pop-up will appear confirming completion.
- Click CONTINUE

### **Registration Process**

- At this stage, Permittee (no signature) and Data Providers are finished and now have access to NetDMR
- Permittee (signature) must continue with Identity Proofing

"Permittee (signature)" Additional Requirements

Permittee (signature) will need to continue as additional information is required

- Identify Proofing
  - Electronic Signature Agreement (ESA)

24

Paper ESA option

Log into CDX

# "Permittee (signature)" Identity Proofing

- Enter required fields with an asterisk
- Agree Electronic Signature Agreement (ESA)
- Verify and Sign
- Paper option available
  - Click on white tab for paper

#### **Identity Proofing**

| Identity Verification                                                                                         |                                              |                   |
|----------------------------------------------------------------------------------------------------|----------------------------------------------|-------------------|
| Would you like to perform electronic                                                                          | Identity Proofing?                           |                   |
| Electronic Identity Proofing<br>The following information will be used for<br>Home Mailing Address (line 1) * | or identity proofing, it will not be stored. |                   |
| Home Mailing Address (line 2)                                                                                 |                                              |                   |
| City •                                                                                                    | State +                                      | Zip/Postal Code • |
| Date of Birth •                                                                                               | Select d State                               |                   |
| SSN Last 4: •                                                                                                 | Phone Number                                 |                   |
| Show SSN digits                                                                                               |                                              |                   |
| I agree to the Electronic Signature A                                                                         | greement                                     |                   |
| Verify and Sign                                                                                               |                                              |                   |

# "Permittee (signature)" Identity Proofing

If LexisNexis is unable to verify your identity – Must Submit Paper ESA

Identity Verification

We were unable to verify your identity with the provided information. Please print, review, sign, and mail your paper Electronic Signature Agreement.

26

You have selected to perform identity proofing via the paper based option. Please be aware that the paper based option requires you to mail a wet ink signed version of the ESA and does take longer to process. You will not be able to access the NetDMR system until this document is received and processed.

Paper ESA

U.S. Environmental Protection Agency Office of Enforcement and Compliance Assurance NPDES e-Reporting Tool Electronic Signature Agreement

In accepting the electronic signature credential issued by the U.S. Environmental Protection Agency (EPA) to sign electronic documents submitted to EPA's Central Data Exchange (CDX), and as a representative for:

**Electronic Signature Holder Company Information** 

# MyCDX

### 27

- This is the landing page when logging into NetDMR
- Clicking on your ROLE will take you to NetDMR
- This link will be inactive (not clickable) if you have not been approved

#### **CDX** Central Data Exchange

| Status | 6 | Program Service Name                                   | <u>Role</u>                     |
|--------|---|--------------------------------------------------------|---------------------------------|
| 8      |   | NDMR-R6: NetDMR: EPA Region 06 - AR-GM-<br>LA-NM-OK-TX | <u>Permittee</u><br>(signature) |

### NetDMR

#### 28

#### Click on 'Continue to NetDMR' to continue.

Will need to continue by Requesting Access to specific NPDES ID(s) within NetDMR.

# FAQs | Getting Started | Contact the NetDMR Team

#### Welcome

Welcome to the **EPA Region 06** - **AR-GM-LA-NM-OK-TX** Installation of NetDMR! NetDMR is a web-based application that allows National Pollutant Dischare Elimination System (NPDES) Permittee Users to enter and electronically submit Discharge Monitoring Report (DMR) that through the Central Data Exchange (CDX) to EPA. All facilities required to provide DMR data as part of their NPDES permit will need to do so electronically using NetDMR as of December 21, 2016. If you are interested in learning more about NetDMR prage check out the NetDMR Support <u>https://netdmr.zendesk.com/home</u>

#### Access NetDMR

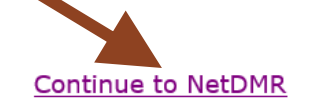

- · First time users should check to see if your permit is available in NetDMR yet by Checking your Permit ID
- If you have any questions about NetDMR, please contact <u>Nguyen.helen@epa.gov.</u>

#### News

There are no news items

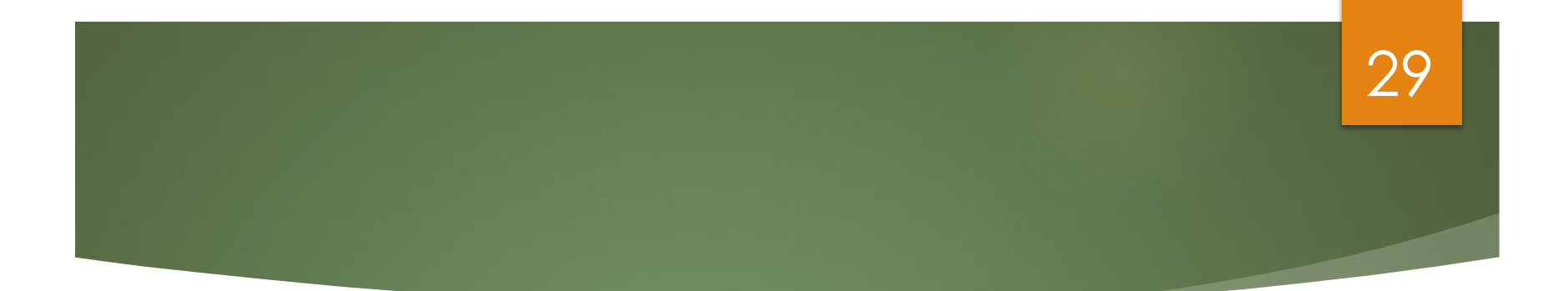

# NetDMR

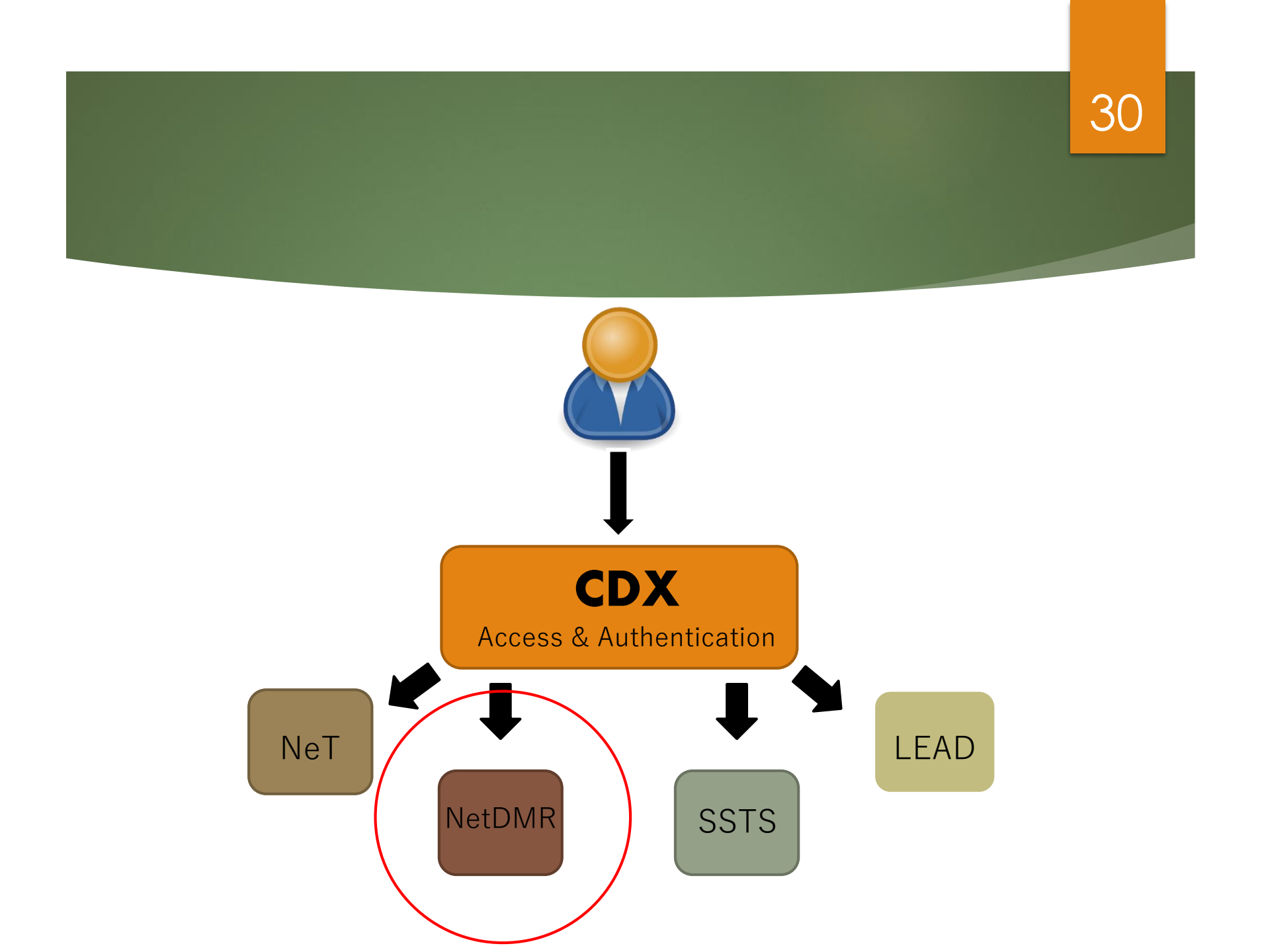

# What is the National Installation of NetDMR?

Web-based application that will allow NPDES permittees to submit DMRs electronically to EPA's Integrated Compliance Information System (ICIS)

31

Hosted on Central Data Exchange (CDX) servers

Provides separate customizable "NetDMR Program Services"

#### Types of Users

#### Permittees

- Permittee (signature) Should be the first person to request NetDMR access for your facility.
- Permittee (no signature)
- Data Providers (Contractors and Labs)

Internal Users (EPA & State Regulatory Authority)

# Types of NetDMR Roles

#### 33

#### Permit Administrator

User Type – Permittee (signature) OR Permittee (no signature)

#### Signatory

User Type – MUST be Permittee (signature)

#### **Edit**

 User Type – Permittee (signature), Permittee (no signature), Data Provider

#### View

- User Type Permittee (signature), Permittee (no signature), Data Provider
- Internal Administrator
  - User Type Internal User

# Signatory Role (Permittee (signature) User)

34

You will be able to:

Sign and submit the Subscriber Agreement

View, edit, import, sign and delete DMRs

Submit corrected DMRs – generate CORs

Initiate the repudiation of unauthorized DMRs

Note: With 1<sup>st</sup> Signatory role automatically get Permit Administrator role

# Who is authorized to Sign DMRs?

#### Signatory role

#### Guidance

- See Appendix L, NetDMR User Guide
- **40** CFR 122.22

#### RIPDES Regulations RULE 12

40 CFR 122.22 - Signatories to permit applications and reports (applicable to State programs, see 123.25).

35

Code of Federal Regulations - Title 40: Protection of Environment

Id. vLex: VLEX-19812669 http://vlex.com/vid/122-signatories-applicable-see-123-19812669

#### Text

TITLE 40 - PROTECTION OF ENVIRONMENT

CHAPTER I - ENVIRONMENTAL PROTECTION AGENCY

SUBCHAPTER D - WATER PROGRAMS

PART 122 - EPA ADMINISTERED PERMIT PROGRAMS: THE NATIONAL POLLUTANT DISCHARGE ELIMINATION SYSTEM

subpart b - PERMIT APPLICATION AND SPECIAL NPDES PROGRAM REQUIREMENTS

122.22 - Signatories to permit applications and reports (applicable to State programs, see 123.25).

(a) Applications. All permit applications shall be signed as follows: (1) For a corporation. By a responsible corporate officer. For the purpose of this section, a responsible corporate officer means: (i) A president, secretary, treasurer, or vice-president of the corporation in charge of a principal business function, or any other person who perfoms similar policy- or decision-making functions for the corporation, or (ii) the manager of one or more manufacturing, production, or operating facilities, provided, the manager is authorized to make management decisions which govern the operation of the regulated facility including having the explicit or implicit duty of making major capital investment recommendations, and initiating and directing other comprehensive measures to assure long term environmental compliance with environmental laws and regulations; the manager can ensure that the necessary systems are established or actions taken to gather complete and accurate information for permit application requirements; and where authority to sign documents has been

### Preparing for NetDMR

Read and refer to the Permittee and Data Provider User Guide on NetDMR Zendesk

- Consult with your Regulatory Authority (RA) (RI DEM)
- Access NetDMR website for additional information, frequently asked questions
- NetDMR Test site is available for your use once training is completed (Not Required)
- RI prefers new Users to attend a State training.
## First Permit ID Request

#### Initial Signatory request from your facility

- Will have Signatory and Permit Administrator roles automatically
- Determine who will be your initial Signatory with Permit Administrator role

37

- This person should log on first
- Others at your company can apply for one or more roles
  - Signatory, Permit Administrator role, Edit, or View role
    - (After Initial Signatory is approved)
    - Permit Administrators can grant access for anyone with Permit Administrator, Edit or View roles

#### Signatory role

- "Signatory" role can only be granted by the Regulatory Authority (RA)
- Signed (electronic or paper) Subscriber Agreement must be received by RA
- Important to print out the Agreement in production
  - www.epa.gov/netdmr

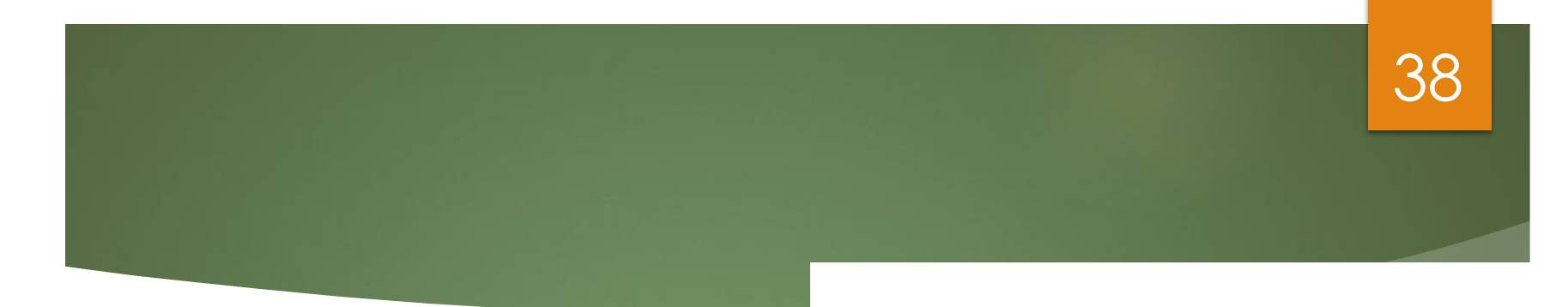

#### **NetDMR**

#### Some of the Basics

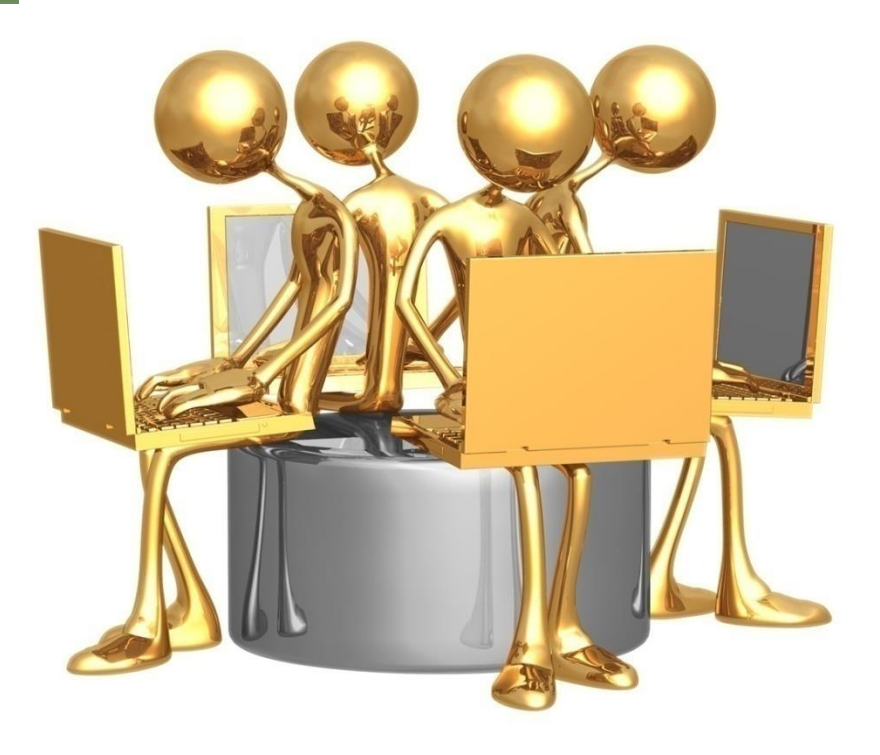

## Header Options

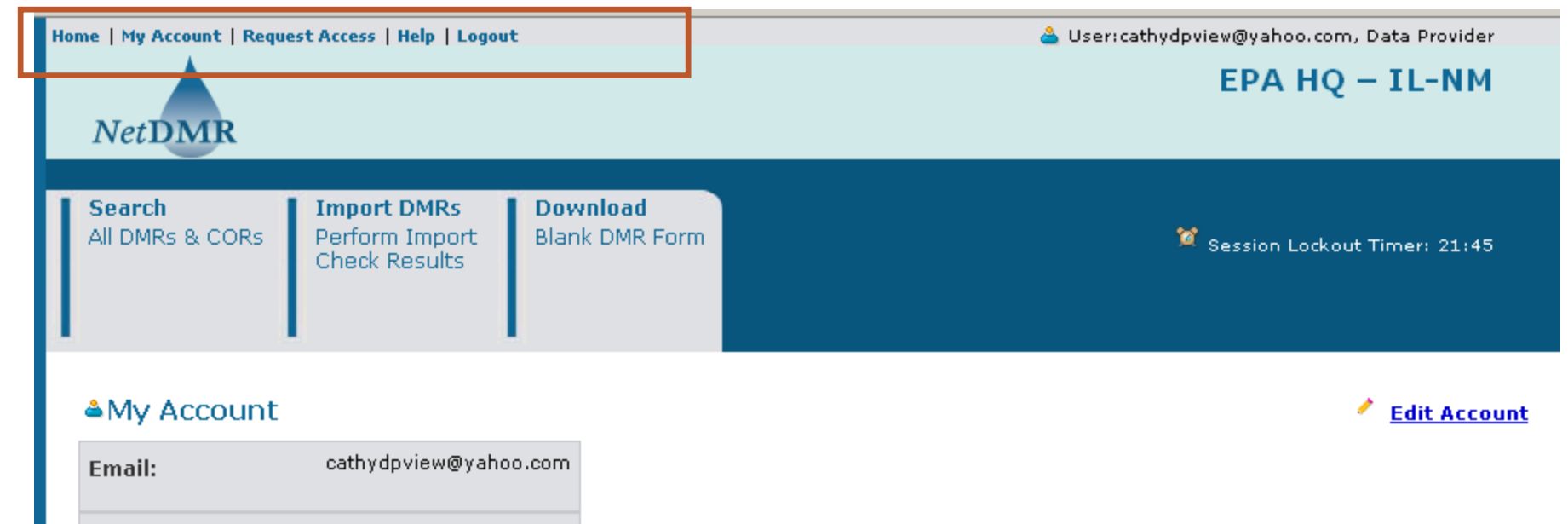

LLCOR Name: cathydoview@vahoo.com

#### 40 Tabs Home | My Account | Request Access | Help | Logout 🍐 User:tonasrin@yahoo.com, Permittee User ΤN **NetDMR** Import DMRs View Download Manage Search All DMRs & CORs Access Requests 🕅 Session Lockout Timer: 29:30 Perform Import Permits Blank DMR Form Check Results Permits Users Users **Several Options**

(depending on your User Type and Roles)

#### 41

## Manage Access Requests

Manage Access Requests

#### Pending Access Requests - External

#### Permits 1 through 5 of 5

| Name                                | User Name                          | <u>Facility</u>         | Permit ID | Requested Access Rights | Request Date | Approve | Deny | Comme |
|-------------------------------------|------------------------------------|-------------------------|-----------|-------------------------|--------------|---------|------|-------|
| netdmr data provid <mark>ICK</mark> | <sup>3</sup> netdmrdatap@gmail.com | USDOE-OAK RIDGE Y12 PLT | TN0002968 | Edit                    | 02/17/09     |         |      |       |
| netdmr signatory                    | netdmrsig@gmail.com                | USDOE-OAK RIDGE Y12 PLT | TN0002968 | Edit                    | 02/19/09     |         |      |       |
| netdmr signatory                    | netdmrsig@gmail.com                | USDOE-OAK RIDGE Y12 PLT | TN0002968 | View                    | 02/19/09     |         |      |       |
| netdmr signatory role               | netdmrsig@gmail.com                | USDOE-OAK RIDGE Y12 PLT | TN0002968 | View                    | 02/17/09     |         |      |       |
| permit admin                        | netdmrpa@gmail.com                 | USDOE-OAK RIDGE Y12 PLT | TN0002968 | Signatory               | 02/17/09     |         |      |       |

#### Pending Access Requests - Internal

One item found

| Name              | <u>User Name</u>   | <u>Organization</u> | <u>Permit ID</u> | <u>Permitted</u><br>Feature ID | <u>Limit Set</u><br>Designator | <u>Monitorinq</u><br><u>Period End Date</u> | Requested<br>Access Rights | Approve | Deny | Com |
|-------------------|--------------------|---------------------|------------------|--------------------------------|--------------------------------|---------------------------------------------|----------------------------|---------|------|-----|
| not desciptore al | notdmrin@ampil.com | compony A           | TNOODDEE         | 071                            | e                              | 10/01/00                                    | Dattial DMP                | _       | _    |     |

## Search

- Permits
- Copy of Records (COR)
- List of Users
- DMRs to edit, correct or delete
- DMRs Ready to submit

Detailed instructions are contained in the Permittee/ Data Provider User Guide

## DMR Search & Status

| • Permit ID:                                                             | TN0002968 V Update                                                                                                    |                                                                             |
|--------------------------------------------------------------------------|----------------------------------------------------------------------------------------------------|-----------------------------------------------------------------------------|
| O Facility:                                                              | All                                                                                                    | Update                                                                      |
| Note: The <b>Update</b> buttons above<br>Discharge selection boxes below | e for Permit ID and Facility will upo                                                                                                    | late the Permitted Feature and                                              |
| Permitted Feature:                                                       | All Update                                                                                                    |                                                                             |
| Discharge:                                                               | All                                                                                                    | *                                                                           |
| Monitoring Period End<br>Date Range:                                     |                                                                                                    | (mm/dd/yyyy)                                                                |
| Edited or Submitted<br>By:                                               | All                                                                                                    | ▼                                                                           |
| Status:                                                                  | Ready for Data Entry<br>NetDMR Validation Errors<br>NetDMR Validated<br>Imported<br>Signed & Submitted<br>Submission Errors/Warnings<br>Completed | Al<br>(Hold down CTRL or Mac<br>command key to<br>select/deselect multiple) |
| COR Confirmation #:                                                      | Search Clear All Fields                                                                                                    |                                                                             |

43

## RO or DAR? (Signatories Only)

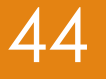

- Are you a Responsible Official (RO) or a Duly Authorized Representative (DAR)?
- Responsible Officials are authorized to sign and submit DMRs themselves (in accordance with 40 CFR 122.22/RIPDES Rule 12)
- Duly Authorized Representatives are authorized to sign and submit DMRs on behalf of a Responsible Official
  - When Requesting Access as a Signatory, DARs will need to enter the Responsible Official Information to complete the Subscriber Agreement
- See other training material for more information about ROs & DARs

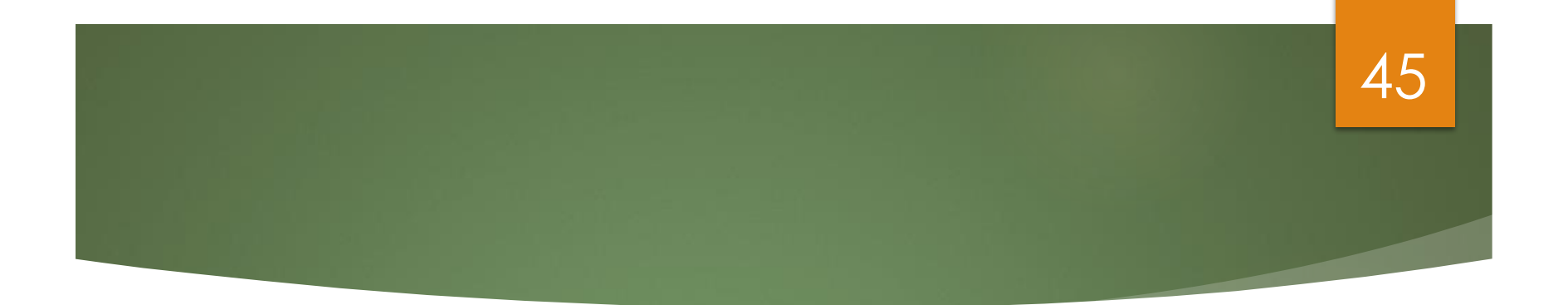

## Request Access (Responsible Official)

#### Prerequisites

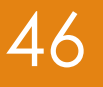

- User must be User Type: Permittee (signature)
- Signatory must be first person to request access to a Permit ID
- First Signatory is also assigned Permit Administrative Rights
  - Permit Admins can approve/deny access requests (other than Signatory) for their facility
  - Regulatory Authority must approve all Signatory requests

#### Request Access

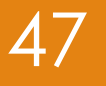

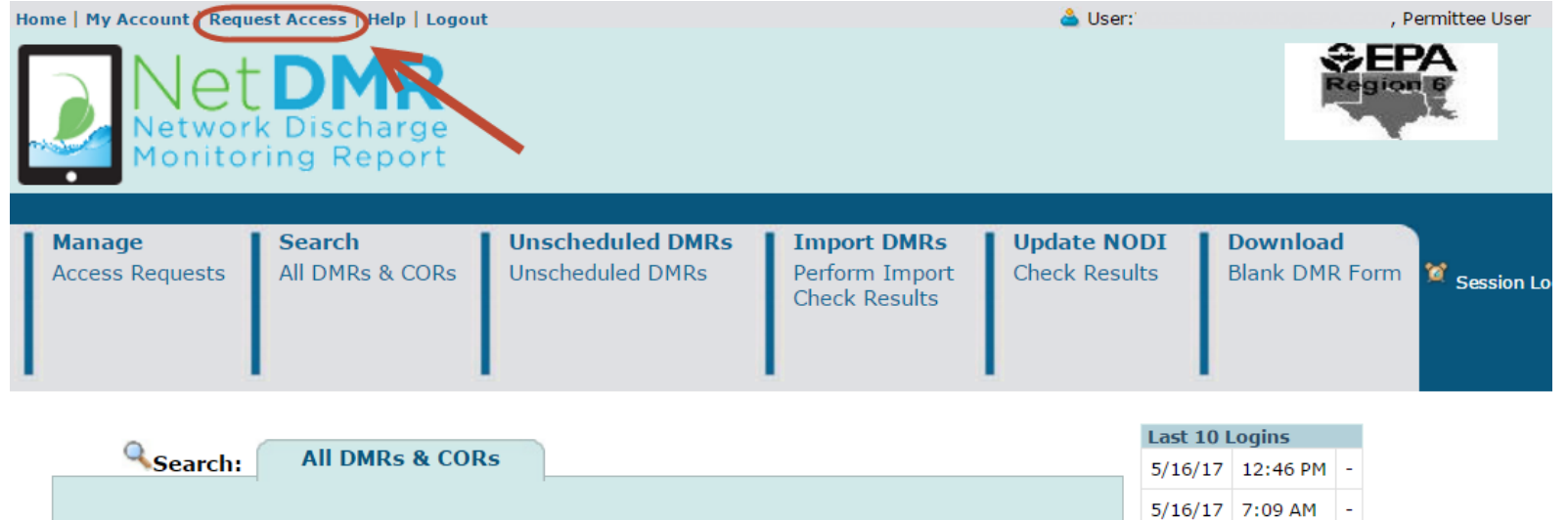

All DMRs & Copies of Record (CORs)

## Enter Permit ID (Click Update)

48

| I | Manage          | Search          | Unscheduled DMRs | Import DMRs                     | Update NODI   | Download       |
|---|-----------------|-----------------|------------------|---------------------------------|---------------|----------------|
|   | Access Requests | All DMRs & CORs | Unscheduled DMRs | Perform Import<br>Check Results | Check Results | Blank DMR Form |

#### Request Access to Permits and Associated DMRs

Enter the ID for the permit whose DMRs you would like to access and click the Update button to see the roles that you can request. Repeat this process for each permit you would like to request access to. You can make one or more access requests from this page.

| Only users with the Permittee (signature) role in CDX can request Signatory roles. |            |                                                                                                    |        |  |  |  |
|------------------------------------------------------------------------------------|------------|----------------------------------------------------------------------------------------------------|--------|--|--|--|
|                                                                                    | Permit ID: |                                                                                                    | Update |  |  |  |
|                                                                                    | Role:      | Select One ▼<br>Note: The Signatory Role will also automatically be given the Permit<br>Administrator, Edit, and View Roles.<br>Add Request |        |  |  |  |

#### **d** Access Requests

A summary of the current access requests is presented below.

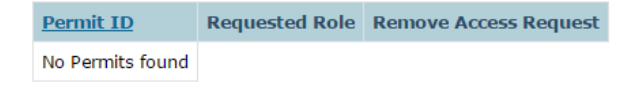

## Select Signatory Role

#### 49

#### Request Access to Permits and Associated DMRs

Enter the ID for the permit whose DMRs you would like to access and click the Update button to see the roles that you Repeat this process for each permit you would like to request access to. You can make one or more access requests from the permit way access the request access to be accessed accessed accesed accesed accessed accessed accessed accessed accessed

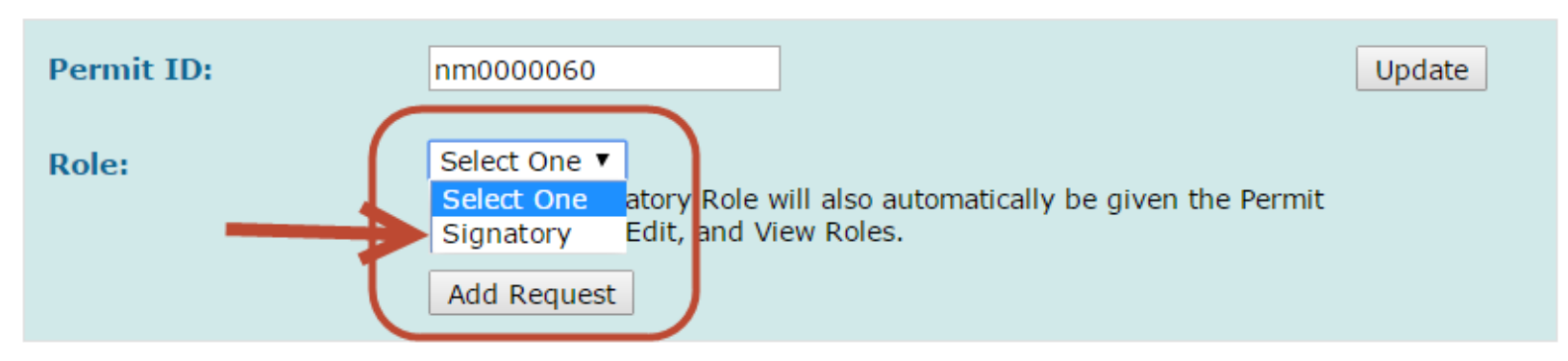

Only users with the Permittee (signature) role in CDX can request Signatory roles.

## Submit Request

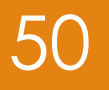

#### **d** Access Requests

A summary of the current access requests is presented below.

| Permit ID | Requested Role | Remove Access<br>Request |
|-----------|----------------|--------------------------|
| nm0000060 | Signatory      | ×                        |

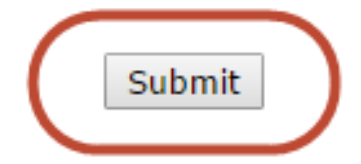

## Confirm Request

#### Confirm Access Requests to a Permit and Associated DMRs

The table below contains the access requests that you have entered.

| Permit ID | Requested Role | Additional Information |
|-----------|----------------|------------------------|
| nm0022250 | Signatory      | N/A                    |

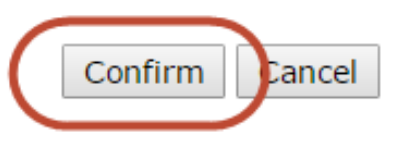

## Select Radio Button for Responsible Official

#### Additional Information Required

Please provide additional information associated with the Signatory role.

| <u>Permit ID</u>   | Requested<br>Role | Additional Information                                                                                                    |
|--------------------|-------------------|----------------------------------------------------------------------------------------------------|
| nm0000051          | Signatory         | What is your employer's relationship to the facility or facilities?*:                                                                                                    |
|                    | 7                 | I have the authority to enter into this Agreement for the Permittee under the applicable standards.                                                                                  |
|                    |                   | I am authorized by the person below who does have the authority to enter into this Agreement for the Permittee under the applicable standards.<br>The following fields are required. |
| lf you a<br>Respor | re the            | Responsible Official Name:                                                                                                    |
| Offic              | ial               | Responsible Official Title:                                                                                                    |
|                    |                   | Responsible Official Phone Number:                                                                                                    |
|                    |                   | Responsible Official Email Address:                                                                                                    |
|                    |                   | Submit Cancel                                                                                                    |

52

## Paper or Electronic

#### Confirm Access Requests to a Permit and Associated DMRs

The table below contains the access requests that you have entered.

| <u>Permit ID</u> | Requested<br>Role                                                                                                    | Additional Information                                                                              |
|------------------|----------------------------------------------------------------------------------------------------|----------------------------------------------------------------------------------------------------|
| nm0000051        | Signatory                                                                                                    | What is your employer's relationship to the facility or facilities?*:                               |
|                  |                                                                                                    | I have the authority to enter into this Agreement for the Permittee under the applicable standards. |
|                  | I am authorized by the person below who does have the authority to enter into this Agreement for the Permittee under the applicable standards.<br>The following fields are required. |                                                                                                    |
|                  |                                                                                                    | Responsible Official Name:                                                                          |
|                  |                                                                                                    | Responsible Official Title:                                                                         |
|                  |                                                                                                    | Responsible Official Phone Number:                                                                  |
|                  |                                                                                                    | Responsible Official Email Address:                                                                 |
|                  |                                                                                                    | Sign via Paper Sign Electronically Cancel                                                           |
|                  |                                                                                                    |                                                                                                    |
| RI               | DES rec                                                                                                    | commends paper so that your RO does NOT need to                                                     |

53

RIPDES recommends paper so that your RO does NOT need to make a CDX account

#### 54

## Paper Subscriber Agreement

- Print, sign, and mail the Subscriber Agreement to your respective Regulatory Authority (RA)
- RA accesses NetDMR to approve/deny request
- Paper process can take several weeks to complete

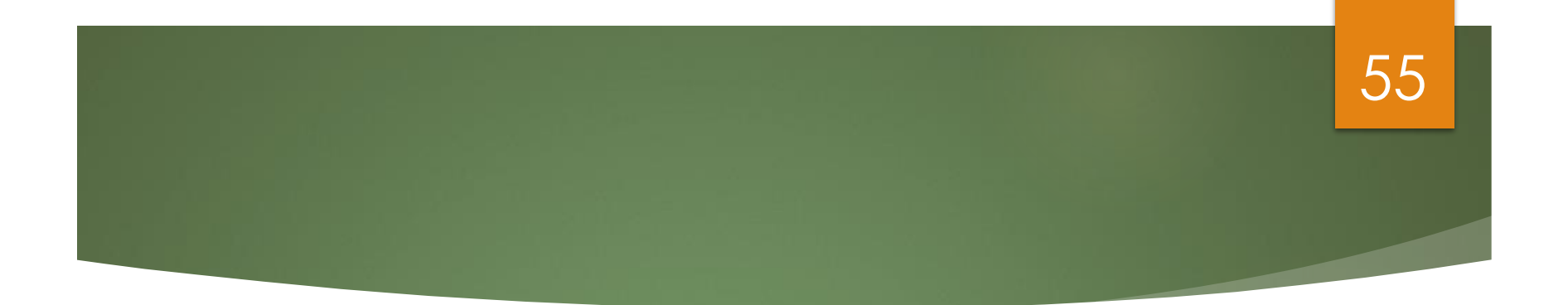

## Request Access (Duly Authorized Representatives)

#### Prerequisites

- User must be User Type: Permittee (signature)
- DAR <u>MUST</u> first consult with Responsible Official (RO) to determine if RO will sign Subscriber Agreement via electronic process or paper process
  - If RO will sign electronically, RO will be required to create a CDX account
  - If RO does not want to create a CDX account, RO must sign paper Subscriber Agreement, which forces the DAR to submit paper Subscriber Agreement (DEM preferred method)
- Signatory must be first person to request access to a Permit ID
- First Signatory is also assigned Permit Administrative Rights
  - Permit Admins can approve/deny access requests (other than Signatory) for their facility
  - Regulatory Authority must approve all Signatory requests

## Request Access

5/16/17 7:09 AM

| Home   My Account Request Access Help   Logout |                                                                           |                           |                                      |                                                |                                     | , Permittee User                        |  |
|------------------------------------------------|---------------------------------------------------------------------------|---------------------------|--------------------------------------|------------------------------------------------|-------------------------------------|-----------------------------------------|--|
|                                                | <b>Manage</b><br>Access Requests                                          | Search<br>All DMRs & CORs | Unscheduled DMRs<br>Unscheduled DMRs | Import DMRs<br>Perform Import<br>Check Results | <b>Update NODI</b><br>Check Results | Download<br>Blank DMR Form 🕱 Session Lo |  |
|                                                | All DMRs & CORs         Last 10 Logins           5/16/17         12:46 PM |                           |                                      |                                                |                                     |                                         |  |

All DMRs & Copies of Record (CORs)

## Enter Permit ID (Click Update)

58

| ManageSearchAccess RequestsAll DMRs & CORs | Unscheduled DMRs<br>Unscheduled DMRs | Import DMRs<br>Perform Import<br>Check Results | <b>Update NODI</b><br>Check Results | Download<br>Blank DMR Form |
|--------------------------------------------|--------------------------------------|------------------------------------------------|-------------------------------------|----------------------------|
|--------------------------------------------|--------------------------------------|------------------------------------------------|-------------------------------------|----------------------------|

#### Request Access to Permits and Associated DMRs

Enter the ID for the permit whose DMRs you would like to access and click the Update button to see the roles that you can request. Repeat this process for each permit you would like to request access to. You can make one or more access requests from this page.

| / | Only users with the Permittee | (signature) role in CDX can request Signatory roles.                                                                                        |        |
|---|-------------------------------|----------------------------------------------------------------------------------------------------|--------|
| l | Permit ID:                    |                                                                                                    | Update |
|   | Role:                         | Select One ▼<br>Note: The Signatory Role will also automatically be given the Permit<br>Administrator, Edit, and View Roles.<br>Add Request |        |

#### **d** Access Requests

A summary of the current access requests is presented below.

## Select Signatory Role

#### 59

#### Request Access to Permits and Associated DMRs

Enter the ID for the permit whose DMRs you would like to access and click the Update button to see the roles that you Repeat this process for each permit you would like to request access to. You can make one or more access requests from the second second

Only users with the Permittee (signature) role in CDX can request Signatory roles.

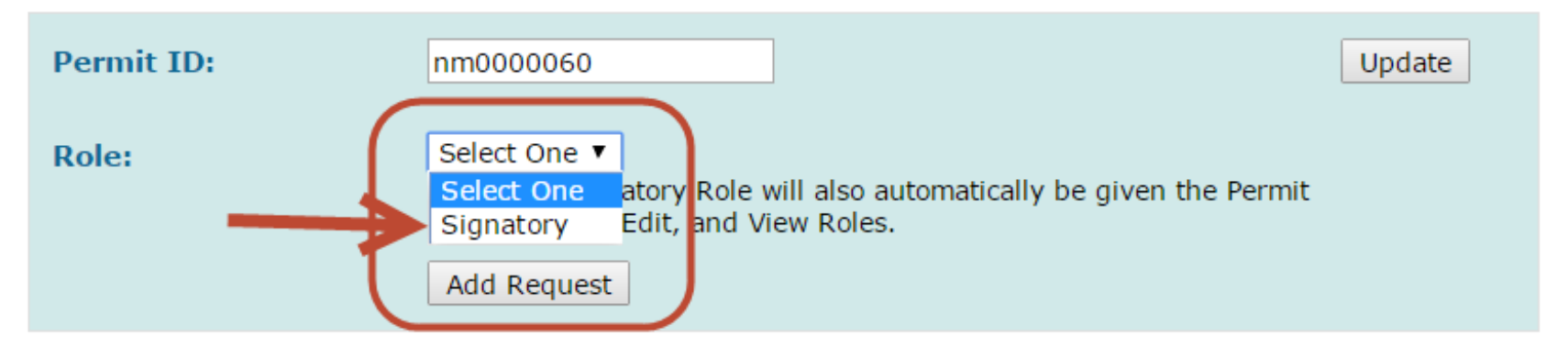

## Submit Request

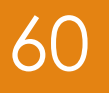

#### d Access Requests

A summary of the current access requests is presented below.

| Permit ID | Requested Role | Remove Access<br>Request |
|-----------|----------------|--------------------------|
| nm0000060 | Signatory      | ×                        |

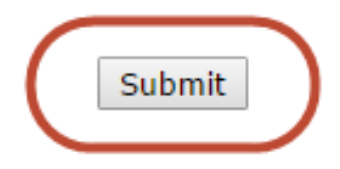

## Confirm Request

61

#### Confirm Access Requests to a Permit and Associated DMRs

The table below contains the access requests that you have entered.

| Permit ID | Requested Role | Additional Information |
|-----------|----------------|------------------------|
| nm0022250 | Signatory      | N/A                    |

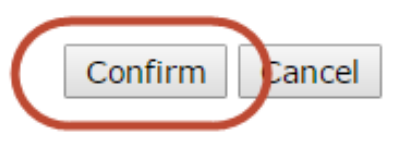

## Enter Responsible Official Information

#### Additional Information Required

Please provide additional information associated with the Signatory role.

| <u>Permit ID</u>           | Requested<br>Role                 | Additional Information                                                                                                    |                                               |
|----------------------------|-----------------------------------|----------------------------------------------------------------------------------------------------|-----------------------------------------------|
| nm0000060                  | Signatory                         | What is your employer's relationship to the facility or facilities?*:                                                                                                    | Facility <b>T</b>                             |
|                            |                                   | <ul> <li>I have the authority to enter into this Agreement for the Permittee under the applicable standards.</li> <li>I am authorized by the person below who does have the authority to enter into this Agreement for The following fields are required.</li> </ul> | the Permittee under the applicable standards. |
|                            | 7                                 | Responsible Official Name:                                                                                                    | RO Name                                       |
|                            |                                   | Responsible Official Title:                                                                                                    | RO Title                                      |
|                            |                                   | Responsible Official Phone Number:                                                                                                    | RO Phone                                      |
|                            |                                   | Responsible Official Email Address:                                                                                                    | RO Email                                      |
| Select<br>Author<br>Repres | if you are th<br>ized<br>entative | E Duly Submit Cancel                                                                                                    |                                               |

62

#### Paper or Electronic

Remember, this determination is made in consultation with your RO

- ▶ If RO requires paper, DAR must choose Sign via Paper
- ▶ If RO requires electronic, DAR must choose Sign Electronically

#### Confirm Access Requests to a Permit and Associated DMRs

The table below contains the access requests that you have entered.

| <u>Permit ID</u> | Requested<br>Role | Additional Information                                                                                                    |               |
|------------------|-------------------|----------------------------------------------------------------------------------------------------|---------------|
| nm0000060        | Signatory         | What is your employer's relationship to the facility or facilities?*:                                                                                                    | Facility V    |
|                  |                   | <ul> <li>I have the authority to enter into this Agreement for the Permittee under the applicable standards.</li> <li>I am authorized by the person below who does have the authority to enter into this Agreement for the Permittee under the applicable standards.<br/>The following fields are required.</li> </ul> |               |
|                  |                   |                                                                                                    |               |
|                  |                   | Responsible Official Nam                                                                                                    | First Last    |
|                  |                   | Responsible Official Title:                                                                                                    | President     |
|                  |                   | Responsible Official Phone umber:                                                                                                    | 123-456-7890  |
|                  |                   | Responsible Official Email diress:                                                                                                    | test@test.com |
|                  |                   | Sign via Paper Sign Electronically ancel                                                                                                    |               |

## Paper Subscriber Agreement

64

- Print, sign, and route the Subscriber Agreement to your respective Responsible Official (RO)
- RO then needs to sign and mail the Subscriber Agreement to the respective Regulatory Authority for final approval
- Paper process can take several weeks to complete

# Approval 65

- Once the Responsible Official (RO) has signed, the paper Subscriber Agreement is routed to the DEM
- Once the DEM official has approved the Subscriber Agreement, the DAR can sign and submit DMRs

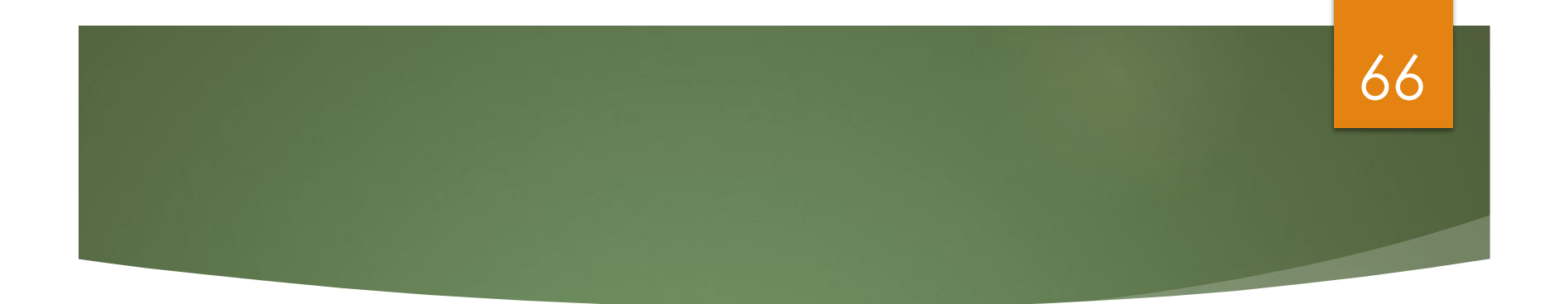

## Requesting Access (For Permit Administrator, Edit, or View Roles)

## Prerequisite

- Users can be any User Type: Permittee (signature), Permittee (no signature) or Data Provider
- The Signatory must be first person to request access to a Permit ID
- First Signatory is also assigned Permit Administrative Rights
  - Permit Admins can approve/deny access requests (other than Signatory) for their facility
  - Regulatory Authority must approve all Signatory requests

#### Request Access

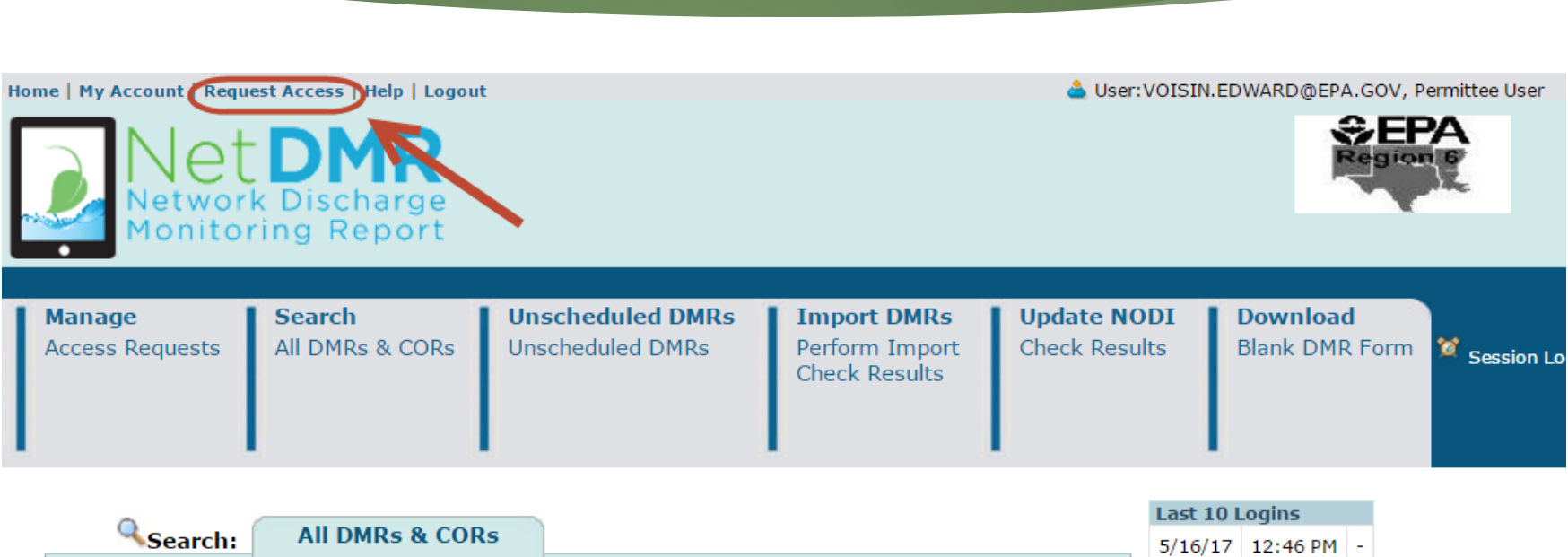

All DMRs & Copies of Record (CORs)

5/16/17 12:46 PM -5/16/17 7:09 AM - 68

## Enter Permit ID (Click Update)

69

Search Manage Access Requests All DMRs & CORs

Unscheduled DMRs Unscheduled DMRs

**Import DMRs** Perform Import Check Results

Update NODI Check Results

Download Blank DMR Form

#### Request Access to Permits and Associated DMRs

Enter the ID for the permit whose DMRs you would like to access and click the Update button to see the roles that you can request. Repeat this process for each permit you would like to request access to. You can make one or more access requests from this page.

| 8 | Only users with the Permittee (signature) role in CDX can request Signatory roles. |                                                                                                    |        |
|---|------------------------------------------------------------------------------------|----------------------------------------------------------------------------------------------------|--------|
|   | Permit ID:                                                                         |                                                                                                    | Update |
|   | Role:                                                                              | Select One ▼<br>Note: The Signatory Role will also automatically be given the Permit<br>Administrator, Edit, and View Roles.<br>Add Request |        |

#### **Access Requests**

A summary of the current access requests is presented below.

| Permit ID        | Requested Role | Remove Access Request |
|------------------|----------------|-----------------------|
| No Permits found |                |                       |

## Select Role

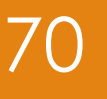

#### Request Access to Permits and Associated DMRs

Enter the ID for the permit whose DMRs you would like to access and click the Update button to see the roles that you Repeat this process for each permit you would like to request access to. You can make one or more access requests from the permit you would like to request access to be accessed accessed accesed accessed accessed accessed acces

Only users with the Permittee (signature) role in CDX can request Signatory roles.

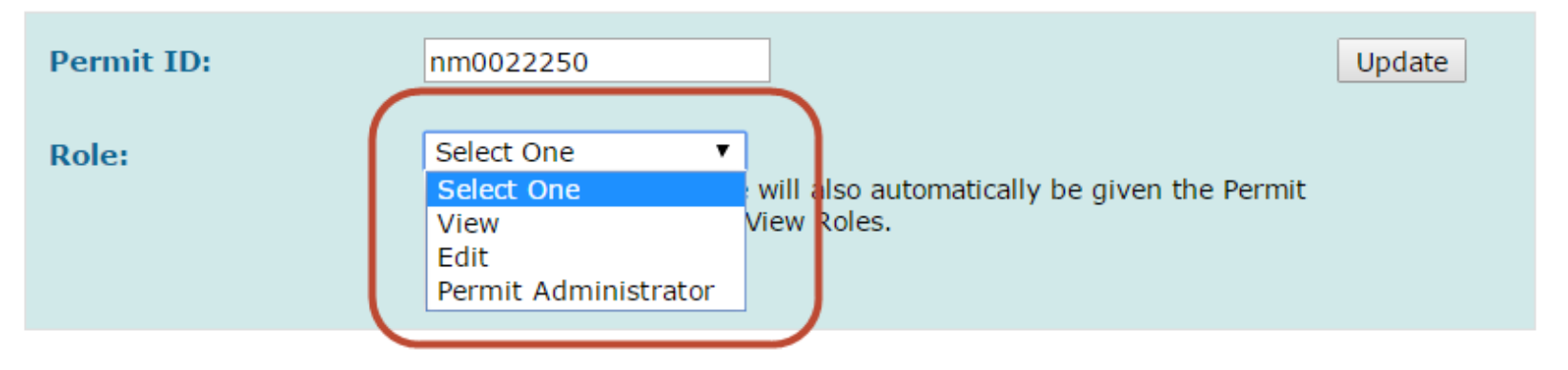

Then select "submit" and "confirm" buttons on sequential webpages

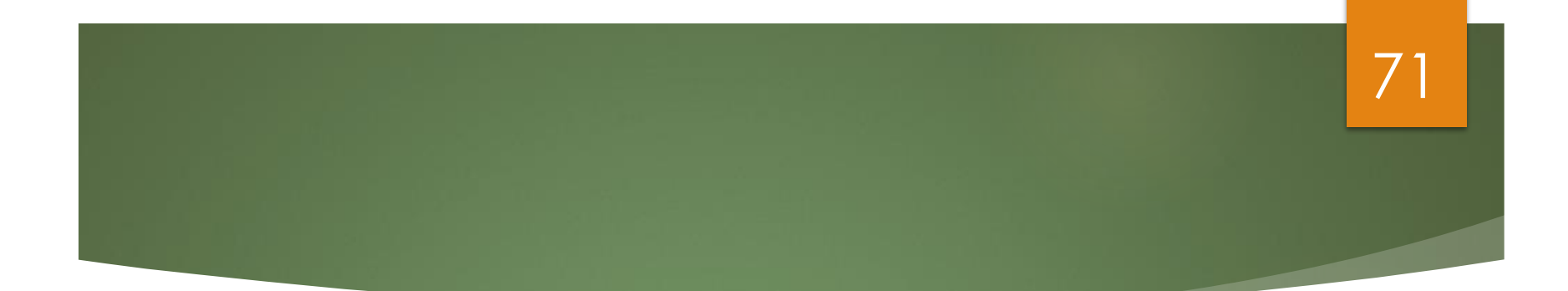

## DMR Data Entry

## Entering DMRs

72

## Direct Data Entry

- Import comma delimited file from spreadsheets
- Edit/Correct DMRs
- Delete DMRs

#### Detailed instructions are contained in the Permittee/ Data Provider User Guide
# DMR/COR Search

| • Permit ID:                                                            | TN0002968 👽 Update                                                                                                    |                                                                             |
|-------------------------------------------------------------------------|----------------------------------------------------------------------------------------------------|-----------------------------------------------------------------------------|
| O Facility:                                                             | All                                                                                                    | Update                                                                      |
| Note: The <b>Update</b> buttons abov<br>Discharge selection boxes below | e for Permit ID and Facility will upo                                                                                                    | date the Permitted Feature and                                              |
| Permitted Feature:                                                      | All Vpdate                                                                                                    |                                                                             |
| Discharge:                                                              | All                                                                                                    | *                                                                           |
| Monitoring Period End<br>Date Range:                                    |                                                                                                    | (mm/dd/yyyy)                                                                |
| Edited or Submitted<br>By:                                              | All                                                                                                    | ~                                                                           |
| Status:                                                                 | Ready for Data Entry<br>NetDMR Validation Errors<br>NetDMR Validated<br>Imported<br>Signed & Submitted<br>Submission Errors/Warnings<br>Completed | AI<br>(Hold down CTRL or Mac<br>command key to<br>select/deselect multiple) |
| COR Confirmation #:                                                     | Search Clear All Fields                                                                                                    |                                                                             |

# 73

| Manage<br>Access Requests | Search<br>All DMRs & CORs<br>Permits<br>Users | Import DMRs<br>Perform Import<br>Check Results | View<br>Permits<br>Users | Download<br>Blank DMR Form | 🦉 Session Lockout Timer: 29:56 |
|---------------------------|-----------------------------------------------|------------------------------------------------|--------------------------|----------------------------|--------------------------------|
|---------------------------|-----------------------------------------------|------------------------------------------------|--------------------------|----------------------------|--------------------------------|

🕗 Sign & Submit Checked DMRs | 🖉 Download Checked CORs | 🍩 Refresh DMR Data | 🔍 Refine Search | 🔍 New Search

### Source Search Results

| Next Shee(c)     | Downald TD | Excition                       | Downstatud | Direchanne | Direhaman                                                                          | Manufacture.       | DMP Due  | Chaban                        | 100              | Anothedra in                           | Texcharder in:                                  |
|------------------|------------|--------------------------------|------------|------------|------------------------------------------------------------------------------------|--------------------|----------|-------------------------------|------------------|----------------------------------------|-------------------------------------------------|
| Next Step(s)     | Permit ID  | Lacator                        | Feature    | £          | Description                                                                        | Period End<br>Date | Date     | status                        | Received<br>Date | Batch Submit<br>Check All<br>Clear All | Batch COR<br>Download<br>Check All<br>Clear All |
| Edit DMR 🔹<br>Go | NM0028355  | UNIVERSITY<br>OF<br>CALIFORNIA | 021        | 021-Y      | YEARLY<br>REPORTING -<br>OUTFALL 021                                               | 12/31/09           | 01/28/10 | Ready<br>for<br>Data<br>Entry |                  |                                        |                                                 |
| Edit DMR •<br>Go | NM0028355  | UNIVERSITY<br>OF<br>CALIFORNIA | 021        | 021-Q      | QUARTERLY<br>REPORTING -<br>021                                                    | 06/30/09           | 07/28/09 | Ready<br>for<br>Data<br>Entry |                  |                                        |                                                 |
| Edit DMR •       | NM0028355  | UNIVERSITY<br>OF<br>CALIFORNIA | 021        | 021-A      | COOLING<br>TOWER<br>BLOWDOWN &<br>OTHER<br>WASTEWATER<br>TO<br>MORTANDAD<br>CANYON | 04/30/09           | 05/28/09 | Ready<br>for<br>Data<br>Entry |                  |                                        |                                                 |

Click on "go" to open DMR Webform

# Top of DMR Data Entry Screen

| Manage<br>Access Requests | Search<br>All DMRs & CORs<br>Permits<br>Users | Import DMRs<br>Perform Import<br>Check Results | View<br>Permits<br>Users | Download<br>Blank DMR Form | 📽 Session Lockout Timer: 28:25 |
|---------------------------|-----------------------------------------------|------------------------------------------------|--------------------------|----------------------------|--------------------------------|
|---------------------------|-----------------------------------------------|------------------------------------------------|--------------------------|----------------------------|--------------------------------|

#### 🍯 Clear Parameter Fields | 🖳 Save & Continue | 🗳 Save & Exit | 🦯 Sign & Submit | 👄 Print Friendly View | 🔍 DMR/COR Search Results

#### 🗹 Edit DMR

| Collapse Header       |                                |                       |                                                                      |
|-----------------------|--------------------------------|-----------------------|----------------------------------------------------------------------|
| Permit                |                                |                       |                                                                      |
| Permit ID:            | NM0028355                      | Major:                | R                                                                    |
| Permittee:            | LOS ALAMOS NATIONAL LABORATORY | Permittee<br>Address: | LOS ALAMO NATIONAL LABORATORY<br>LOS ALAMO, NM 87544                 |
| Facility:             | UNIVERSITY OF CALIFORNIA       | Facility Location:    | LOS ALAMO NATIONAL LABORATORY 528 35TH STREET<br>LOS ALAMO, NM 87544 |
| Permitted<br>Feature: | 021 - External Outfall         | Discharge:            | A - COOLING TOWER BLOWDOWN & OTHER WASTEWATER TO MORTANDAD CANYON    |
| Report Dates & St     | latus                          |                       |                                                                      |
| Monitoring<br>Period: | From 04/01/09 to 04/30/09      | DMR Due Date:         | 05/28/09                                                             |
| Status:               | Not Saved                      |                       |                                                                      |
| Considerations fo     | r Form Completion              |                       |                                                                      |
| Principal Executiv    | e Officer                      |                       |                                                                      |
| First Name:           | John                           | Last Name:            | Smith                                                                |

# Middle of DMR Data Entry Screen

| First Na      | ime:                   | John      |                    |                  | Last Nam               | e: Sm                     | ith          |                          |            |             |                      |               |
|---------------|------------------------|-----------|--------------------|------------------|------------------------|---------------------------|--------------|--------------------------|------------|-------------|----------------------|---------------|
| Title:        |                        | Plant     | Manager            |                  | Telephon               | e:                        |              | _                        |            |             |                      |               |
| No Data       | Indicator              | (NODI)    | )                  |                  |                        |                           |              |                          |            |             |                      |               |
| Form N        | ODI:                   |           |                    |                  |                        | <ul> <li>Apply</li> </ul> |              |                          |            |             |                      |               |
|               |                        |           |                    |                  |                        |                           |              |                          |            |             |                      |               |
| Para          | meter                  | NODI      | Q                  | uantity or Load  | ling                   |                           | Quality or 0 | oncentration             |            | # of<br>Ex. | Freq. of<br>Analysis | Smpl.<br>Type |
| <u>Code</u> 🔺 | Name                   | <u>UR</u> | Value 1            | Value 2          | Units                  | Value 1                   | Value 2      | Value 3                  | Units      |             | List                 | List          |
| 00400         | рН                     |           |                    |                  |                        |                           |              | • •                      | SU .       | _           |                      |               |
| 1 - Efflue    | int Gross              | Smpl.     |                    |                  |                        |                           |              |                          | List       | -           | 01/07                | QR ▼          |
| Seaton        | 0                      | Bea.      |                    |                  |                        | >= 6                      |              | <= 9                     | Standard   |             | Weekly               | GRAB          |
| -             |                        | rough     |                    |                  |                        | Minimum                   |              | Maximum                  | Units      |             | in waxing            | anna          |
| NOD1:         |                        | NODI      |                    |                  |                        |                           |              |                          |            |             |                      |               |
| Apply         |                        |           |                    |                  |                        |                           |              |                          |            |             |                      |               |
| 50050         | Flow, in<br>conduit or |           |                    |                  |                        |                           |              |                          |            |             |                      |               |
|               | thru<br>treatment      | Smpl.     |                    | • •              | Mgal/d •               |                           |              |                          |            |             | 01/01 💌              | ES .          |
|               | plant                  |           | L                  |                  | List                   |                           |              |                          |            |             |                      |               |
| 1 - Efflue    | int Gross              |           |                    |                  |                        |                           |              |                          |            |             |                      |               |
| Seasoni       | 0                      | Req.      | Req Mon<br>Monthly | Reg Mon<br>Daily | Million<br>Gallons per |                           |              |                          |            |             | Daily                | ESTIMA        |
|               |                        |           | Average            | Maximum          | Day                    |                           |              |                          |            |             |                      |               |
| NODI:         | 1                      | NODI      |                    |                  |                        |                           |              |                          |            |             |                      |               |
| Apply         |                        |           |                    |                  |                        |                           |              |                          |            |             |                      |               |
| 50060         | Chlorine,<br>total     |           |                    |                  |                        |                           |              |                          | nol I      |             |                      |               |
|               | residual               | Smpl.     |                    |                  |                        |                           |              |                          | List       |             | 01/07 💌              | OR 💌          |
| 1 - Efflue    | int Gross              |           |                    |                  |                        |                           |              |                          |            |             |                      |               |
| Season:       | 0                      | Req.      |                    |                  |                        |                           |              | <= .011<br>Instantaneous | Milligrams |             | Weekly               | GRAB          |
|               |                        |           |                    |                  |                        |                           |              | Maximum                  | per Liter  |             |                      |               |

# Bottom of DMR Data Entry Screen

-

| NOD1:                 | ×                              | NODI    |          |            |             |               |            |                                     |                         |         |      |
|-----------------------|--------------------------------|---------|----------|------------|-------------|---------------|------------|-------------------------------------|-------------------------|---------|------|
| 50060                 | Chlorine,<br>total<br>residual | Smpl.   |          |            |             |               |            |                                     | ngt. 💌                  | 01/07 💌 | ØR 💌 |
| 1 · Efflue            | int Gross                      |         |          |            |             |               |            |                                     |                         |         |      |
| Season:               | 0                              | Req.    |          |            |             |               |            | <= .011<br>Instantaneous<br>Maximum | Milligrams<br>per Liter | Weekly  | GRAB |
| NODI:                 | ×                              | NODI    |          |            |             |               |            | ×                                   |                         |         |      |
| Edit Che              | ck Errors                      |         |          |            |             |               |            |                                     |                         |         |      |
| No result             | \$.                            |         |          |            |             |               |            |                                     |                         |         |      |
| Commer                | its                            |         |          |            |             |               |            |                                     |                         |         |      |
|                       |                                |         |          |            |             |               |            |                                     |                         |         |      |
|                       |                                |         |          |            |             |               |            |                                     |                         |         |      |
|                       |                                |         |          |            |             |               |            |                                     |                         |         |      |
| L                     |                                |         |          |            |             |               |            |                                     |                         |         |      |
| Attachm               | ents                           |         |          |            |             |               |            |                                     |                         |         |      |
| Add Alla<br>No result | chment<br>s.                   |         |          |            |             |               |            |                                     |                         |         |      |
| Report I              | ast Saved                      | By      |          |            |             |               |            |                                     |                         |         |      |
| User:                 |                                |         |          |            |             |               |            |                                     |                         |         |      |
| Name:                 |                                |         |          |            |             |               |            |                                     |                         |         |      |
| E-Mail:               |                                |         |          |            |             |               |            |                                     |                         |         |      |
| Date/Tim              | e: 04                          | 4/15/09 | 5:28 EDT |            |             |               |            |                                     |                         |         |      |
|                       |                                |         | Save :   | & Continue | 🕯 Save & Ex | it   🦯 Sign 8 | submit   🔍 | DMR/COR Sea                         | rch Results             |         |      |

# NetDMR Validated

### To Sign DMRs – DMR Status must be "DMR Validated"

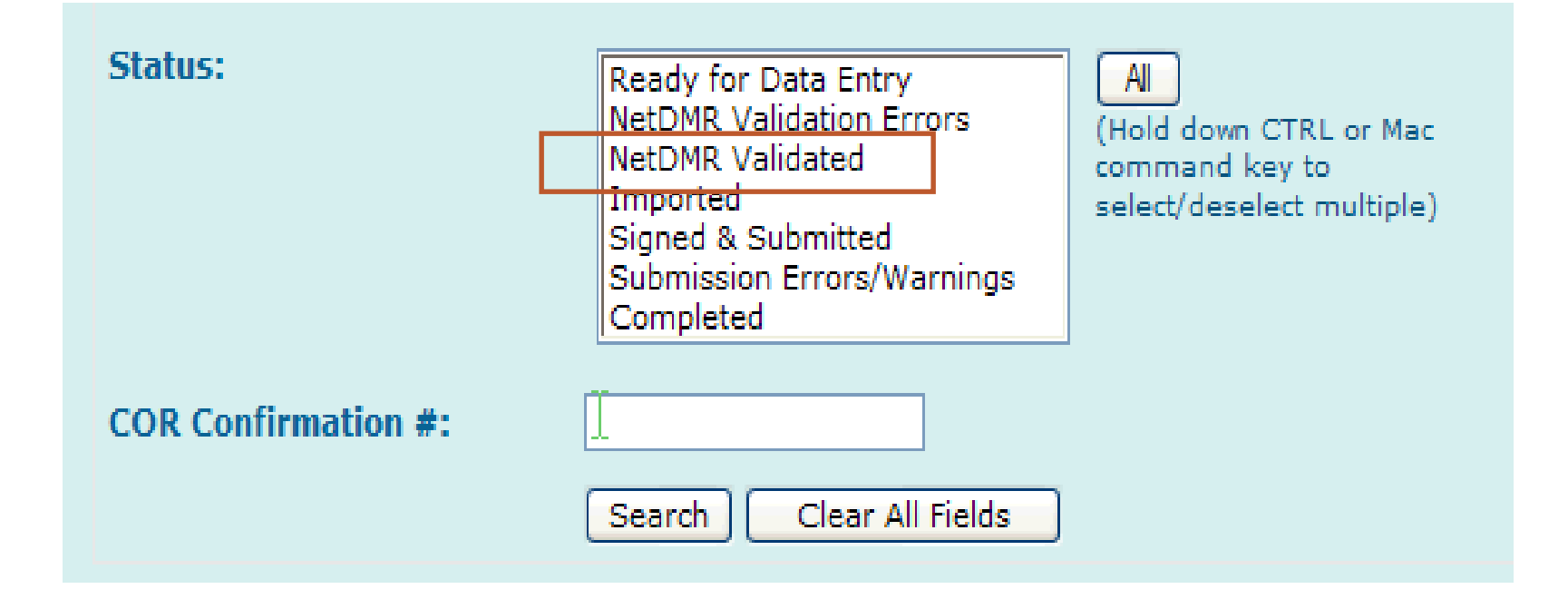

78

# DMR Sign & Submit

79

| Next Step(s)       | Permit 10 | Eacility                             | Permitted | Discharge | Discharge             | Honitoring | DHR.Oue  | Status                  | COR                  | Include in          | Inclu |
|--------------------|-----------|--------------------------------------|-----------|-----------|-----------------------|------------|----------|-------------------------|----------------------|---------------------|-------|
|                    |           |                                      | Enature   | *         | Description           | End.Date   | Data     |                         | Received<br>Date     | Check All Clear All | Ch    |
| Correct DMR 🛛 👻 Go | TN0002968 | USOOE-<br>OAK<br>RIDOE<br>Y12<br>PLT | 002       | 002-6     | CATEGORY<br>2 OUTFALL | 04/30/09   | 05/15/09 | Completed               | 12/29/08<br>12/29/08 |                     |       |
| Edit DMR 🛩 Go      | TN0002968 | USOOE-<br>OAK<br>RIDGE<br>Y12<br>PLT | 002       | 002-0     | CATEGORY<br>2 OUTFALL | 10/31/08   | 11/15/08 | Ready for<br>Data Entry |                      |                     |       |
| Edit DMR 💉         | TN0002968 | USDOE-<br>OAK<br>RIDGE<br>Y12<br>PLT | 002       | 002-0     | CATEGORY<br>2 OUTFALL | 04/30/08   | 05/15/08 | NetOMR<br>Validated     | A<br>C               |                     |       |

Sign and Submit DMR

# DMR Errors

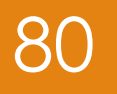

| Edit Cl        | neck Er           | rors                   |                                |      |                                                                                                    |             |
|----------------|-------------------|------------------------|--------------------------------|------|----------------------------------------------------------------------------------------------------|-------------|
| <u>Code</u>    | <u>Name</u>       | Monitoring<br>Location | Field                          | Туре | Description                                                                                          | Acknowledge |
|                |                   |                        | Principal Executive<br>Officer | Hard | Principal Executive Officer data can not entered unless data are entered for at least one parameter. |             |
| Comm           | ents              |                        |                                |      |                                                                                                    |             |
|                |                   |                        |                                |      |                                                                                                    |             |
| Attach         | ments             |                        |                                |      |                                                                                                    |             |
| Add<br>No resi | Attachme<br>ults. | ent                    |                                |      |                                                                                                    |             |
| Repor          | t Last S          | Saved By               |                                |      |                                                                                                    |             |
| User:          |                   |                        |                                |      |                                                                                                    |             |
| Name:          |                   |                        |                                |      |                                                                                                    |             |
| E-Mail:        |                   |                        |                                |      |                                                                                                    |             |
| Date/T         | ime:              | 04/16/09 4:04 ED       | т                              |      |                                                                                                    |             |

🗟 Save & Continue | 🗳 Save & Exit | 🥕 Sign & Submit | 🔍 DMR/COR Search Results

# DMR Errors

| Para                     | meter                                                | NODI  | Q                            | uantity or           | Loading                         |                    |         | Q    | uality or Co             | oncentration                            |                             | # of   | Freq. of   | Smpl.   |
|--------------------------|------------------------------------------------------|-------|------------------------------|----------------------|---------------------------------|--------------------|---------|------|--------------------------|-----------------------------------------|-----------------------------|--------|------------|---------|
| <u>Code</u> 🔺            | Name                                                 | List  | Value 1                      | Value 2              | 2 Unit                          | s \                | Value 1 | v    | alue 2                   | Value 3                                 | Units                       | L      | List       | List    |
| 50050                    | Flow, in<br>conduit or<br>thru<br>treatment<br>plant | Smpl. | = <b>•</b><br>1.25           | 2.33                 | Mgal/d<br>List                  | •                  |         |      |                          |                                         |                             |        | 99/99 🔽    | ТМ      |
| 1 - Efflue               | nt Gross                                             |       |                              |                      |                                 |                    |         |      |                          |                                         |                             |        |            |         |
| Season: (                | D                                                    | Req.  | Req Mon 30<br>Day Average    | Req Mon<br>Day Avera | 7 Million<br>Gallons<br>age Day | per                |         |      |                          |                                         |                             |        | Continuous | TOTAL   |
| NODI:                    | •                                                    | NODI  | -                            | •                    |                                 |                    |         |      |                          |                                         |                             |        |            |         |
| <b>5</b> 0060            | Chlorine,<br>total<br>residual                       | Smpl. |                              |                      |                                 |                    |         |      |                          |                                         | ug/L 👻                      |        | 01/01 👻    | GR -    |
| A - Disinfe<br>Process C | ection,<br>complete                                  |       |                              |                      |                                 |                    |         |      |                          | 191000                                  |                             |        |            |         |
| Season: (                | D                                                    | Req.  |                              |                      |                                 |                    |         |      |                          | <= 11<br>Instantaneous<br>Maximum       | Micrograms<br>per Liter     |        | Daily      | GRAB    |
| NODI:                    | •                                                    | NODI  |                              |                      |                                 |                    |         |      |                          |                                         |                             |        |            |         |
| Edit Chec                | k Errors                                             |       |                              |                      |                                 |                    |         |      |                          |                                         |                             |        |            |         |
| Code                     | Name                                                 |       | Monitoring Loc               | ation                | Field                           |                    | Т       | ype  | Descriptio               | on                                      |                             |        | Ackne      | owledge |
| 50060                    | Chlorine, tot<br>residual                            | al:   | Disinfection, Pr<br>Complete | rocess               | Quality or Co<br>Sample Value   | ncentration<br>e 3 | n H     | lard | Value fiel<br>characters | ds may contain r<br>s "." , "-", "+" an | numbers and s<br>d "," only | pecial |            |         |
| Commen                   | ts                                                   |       |                              |                      |                                 |                    |         |      |                          |                                         |                             |        |            |         |

Indicated on DMR with pink hue and exclamation mark

# DMR Errors

## 82

### Edit Check Errors

| <u>Code</u> | <u>Name</u>                | Monitoring<br>Location | Field                                      | Туре | Description                                                                                                    | Acknowledge |
|-------------|----------------------------|------------------------|--------------------------------------------|------|----------------------------------------------------------------------------------------------------|-------------|
| 00400       | рH                         | Effluent Gross         | Quality or Concentration<br>Sample Value 1 | Hard | A sample value and NODI selection cannot be provided for the same value. Either delete the value(s) or reset the NODI to blank. |             |
| 00400       | рH                         | Effluent Gross         | Quality or Concentration<br>Sample Value 3 | Hard | A sample value and NODI selection cannot be provided for the same value. Either delete the value(s) or reset the NODI to blank. |             |
| 00310       | BOD, 5-day, 20<br>deg. C   | Effluent Gross         | Quality or Concentration<br>Sample Value 2 | Soft | The provided sample value is outside the permit limit.                                                                          |             |
| 00310       | BOD, 5-day, 20<br>deg. C   | Effluent Gross         | Quality or Concentration<br>Sample Value 3 | Soft | The provided sample value is outside the permit limit.                                                                          |             |
| 00310       | BOD, 5-day, 20<br>deg. C   | Effluent Gross         | Excursion                                  | Soft | The number of excursions should be greater than zero.                                                                           |             |
| 00530       | Solids, total<br>suspended | Effluent Gross         | Quality or Concentration<br>Sample Value 2 | Soft | The provided sample value is outside the permit limit.                                                                          |             |
| 00530       | Solids, total<br>suspended | Effluent Gross         | Excursion                                  | Soft | The number of excursions should be greater than zero.                                                                           |             |

Hard Error – Must be resolved before signing DMR

Soft Error – Must be 'Acknowledged' (or resolved) before signing DMR

# Sign DMRs

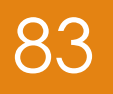

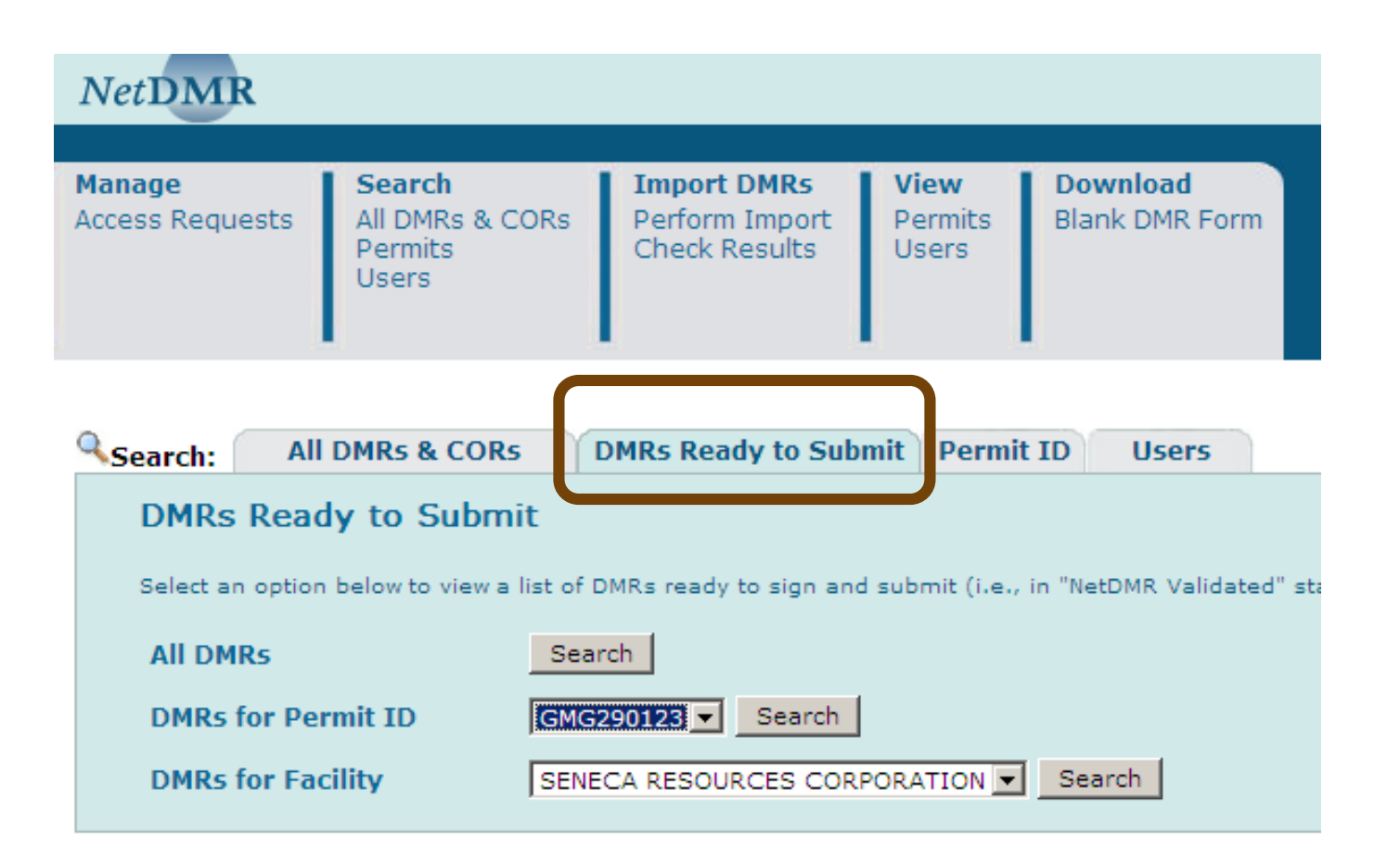

# Downloading

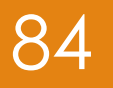

Copy of Record (COR)

### Blank DMRs

Detailed instructions are contained in the Permittee/ Data Provider User Guide

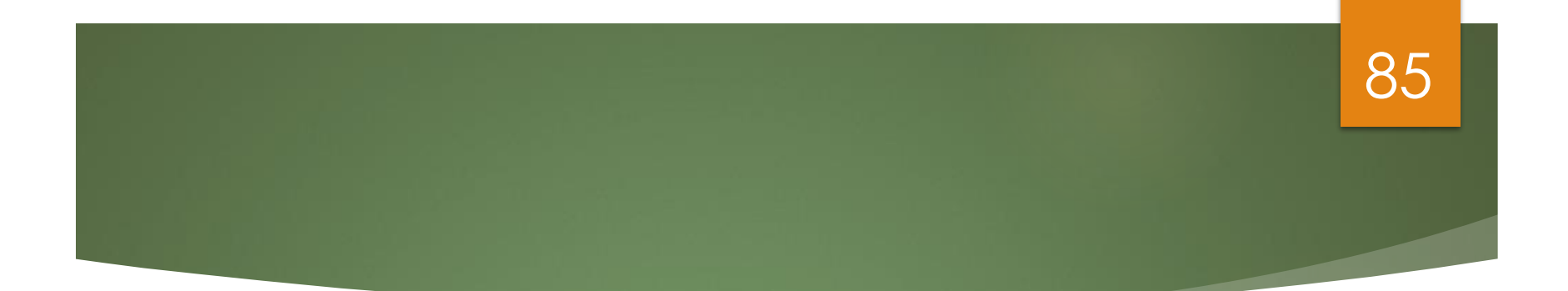

# Import DMRs

# Import DMR Documentation<sup>86</sup>

## NetDMR Permittee and Data Provider User Guide

- Import DMRs, Section 5.2.2
- Import DMR File Format, Appendix B
- Import DMR File Specifications, Appendix C
- For further information regarding importing DMRs contact RI DEM.

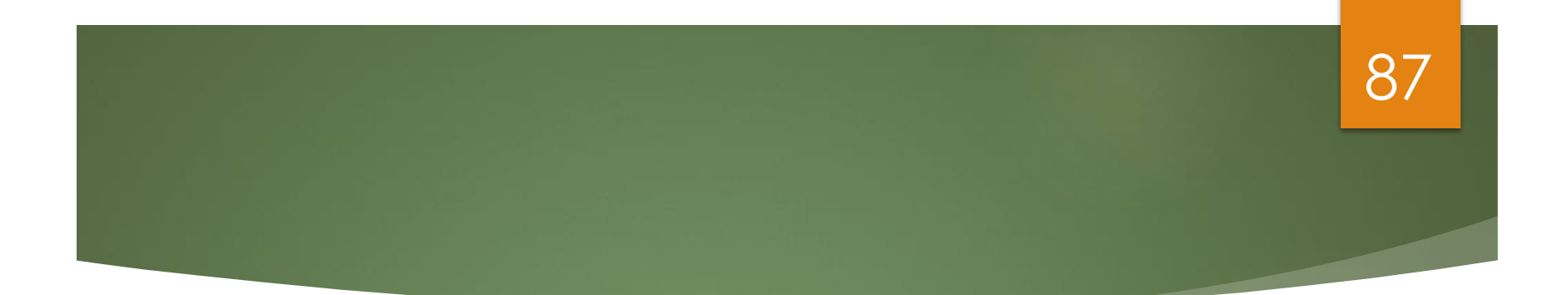

# Resources

# Where do I find out more about NetDMR? (https://netdmr.zendesk.com)

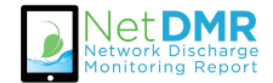

### **NetDMR Support Portal**

88

Q

#### Search Knowledgebase:

Search

**Welcome** to the NetDMR (Network Discharge Monitoring Report) Support Portal. Stay updated with news, announcements, training info; search the Knowledgebase for information; and share your ideas and questions with us and the NetDMR community.

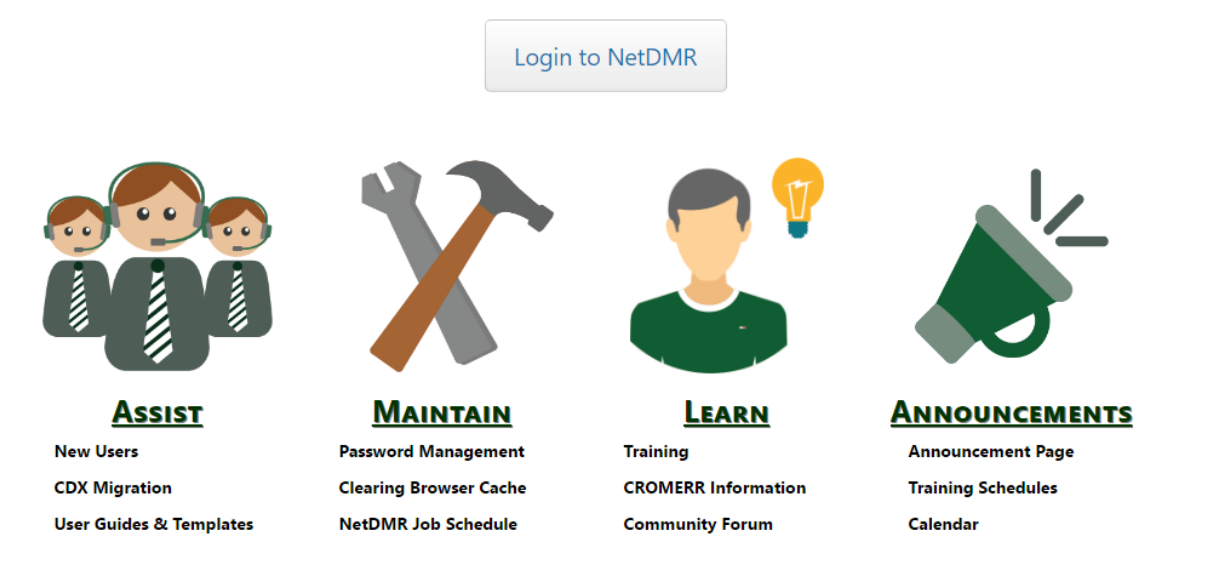

# NetDMR User Guide

Login to NetDMR

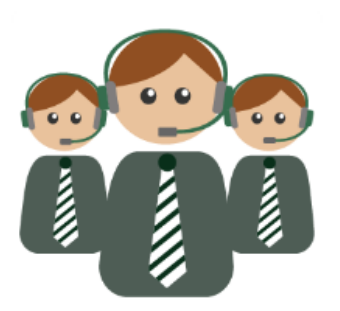

<u>Assist</u>

New Users

**CDX Migration** 

User Guides & Templates

NetDMR Contacts

FAQ

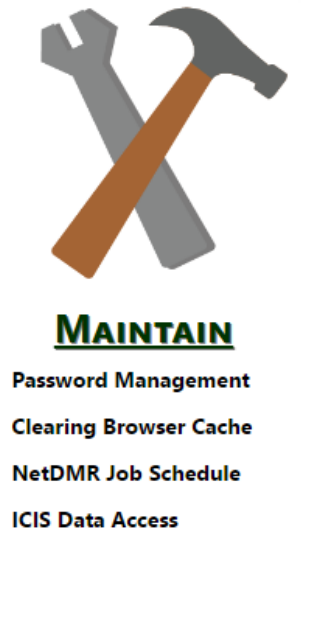

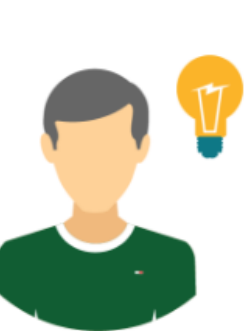

LEARN

Training CROMERR Information Community Forum Glossary

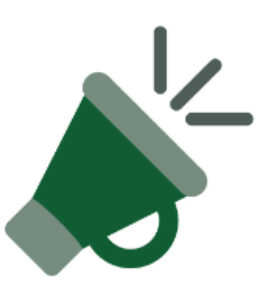

### **ANNOUNCEMENTS**

Announcement Page

**Training Schedules** 

Calendar

# Training Announcements

Login to NetDMR

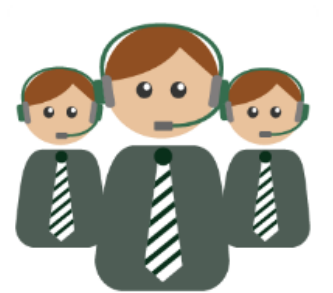

Assist

New Users CDX Migration User Guides & Templates NetDMR Contacts FAQ

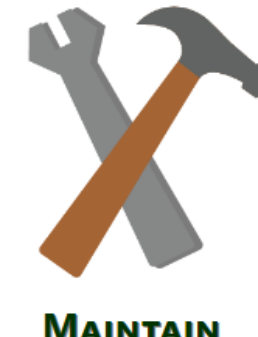

MAINTAIN

**Password Management Clearing Browser Cache** NetDMR Job Schedule **ICIS Data Access** 

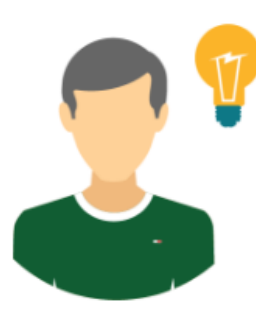

**Learn** 

Training CROMERR Information **Community Forum** Glossary

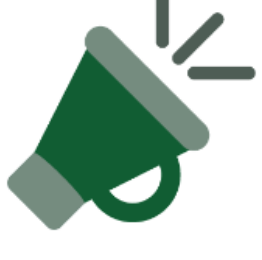

### **ANNOUNCEMENTS**

Announcement Page

**Training Schedules** 

Calendar

# Training Materials and Online Training Modules

Login to NetDMR

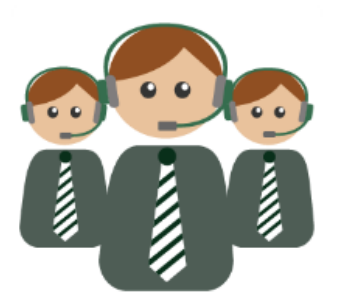

<u>Assist</u>

New Users CDX Migration User Guides & Templates NetDMR Contacts FAQ

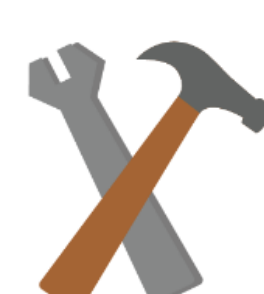

MAINTAIN

Password Management Clearing Browser Cache NetDMR Job Schedule ICIS Data Access

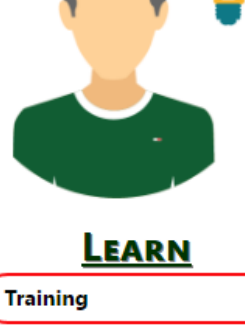

CROMERR Information Community Forum Glossary

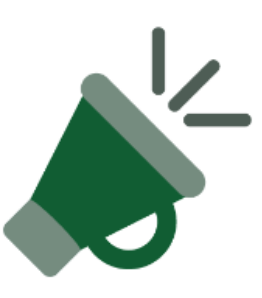

91

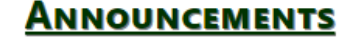

Announcement Page

**Training Schedules** 

Calendar

# Regulatory Contacts

Login to NetDMR

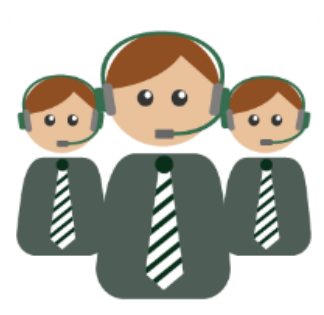

<u>Assist</u>

New Users CDX Migration User Guides & Templates

NetDMR Contacts

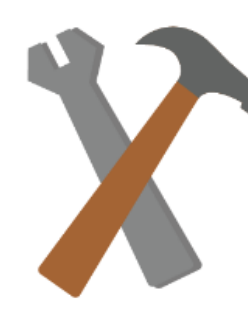

<u>Maintain</u>

Password Management Clearing Browser Cache NetDMR Job Schedule ICIS Data Access

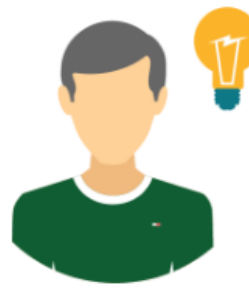

LEARN

Training CROMERR Information Community Forum Glossary

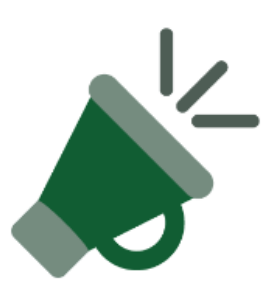

### **ANNOUNCEMENTS**

Announcement Page

Training Schedules

Calendar

FAQ

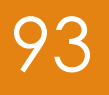

# Regulatory Contacts

| EPA Region or State<br>(click on links below for more regional NetDMR information) | NetDMR Lead Contacts                                              |
|------------------------------------------------------------------------------------|-------------------------------------------------------------------|
| EPA Region 01 - New Hampshire and Massachusetts                                    | Neil Handler (R1.NetDMR@epa.gov), 617-918-1334 😭                  |
| EPA Region 02 - NY - PR - SR                                                       | Nestor Louis (Louis.Nestor@epa.gov)                               |
| EPA Region 03 - DC                                                                 | Nancy Ford (ford.nancy@epa.gov), 215-814-5436 🕼                   |
| EPA Region 04                                                                      | David M. Apanian (apanian.david@epa.gov), 404-562-9477 (o         |
| EPA Region 06 - AR - GM - LA - NM - TX                                             | Helen Nguyen (nguyen.helen@epa.gov)                               |
| EPA Region 08 - CO - MT - ND - SD - UT - WY                                        | John Mackey (mackey.john@epa.gov), 303-312-6056 🐶                 |
| EPA Region 09 - CA - GU - NN                                                       | Sandra Chew (chew.sandra@epa.gov), 415-972-3335 (o                |
| EPA Region 10 - Alaska - ID - Oregon - Washington                                  | Sharon Eng (R10NetDMR@epa.gov), 206-553-0705                      |
| Arkansas                                                                           | David Ramsey (ramsey@adeq.state.ar.us), 501-682-0615 (            |
| Colorado                                                                           | NetDMR Help Team (CDPHE.WQNetDMRHelp@state.co.us), 303-691-4046 ( |
| Connecticut                                                                        | Suzette Flecha (suzette.flecha@ct.gov), 860-424-3809 (c)          |

# Customer Service

### CDX – For User Account & Password Issues

- Call 888-890-1995 (toll-free) or (970) 494-5500 for International callers
- helpdesk@epacdx.net
- Hours of operation Monday thru Friday, 8 am 6 pm Eastern
- NetDMR For RI DEM NetDMR support
  - ▶ Training
  - Aaron Mello
  - NetDMR Account
  - Crystal Charbonneau
  - NetDMR HelpDesk

401-222-4700x7405 aaron.mello@dem.ri.gov

401-222-4700x7221 crystal.charbonneau@dem.ri.gov

1-877-227-8965 npdesereporting@epa.gov